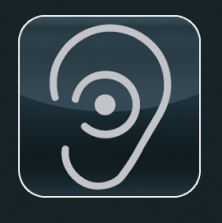

VERSION: 5.1.11

# SoundEar®3

| MANUAL | - | DE |
|--------|---|----|
|--------|---|----|

|        | 200 |
|--------|-----|
| MUDELL | 300 |

MODELL 310

MODELL 320

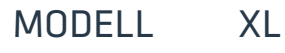

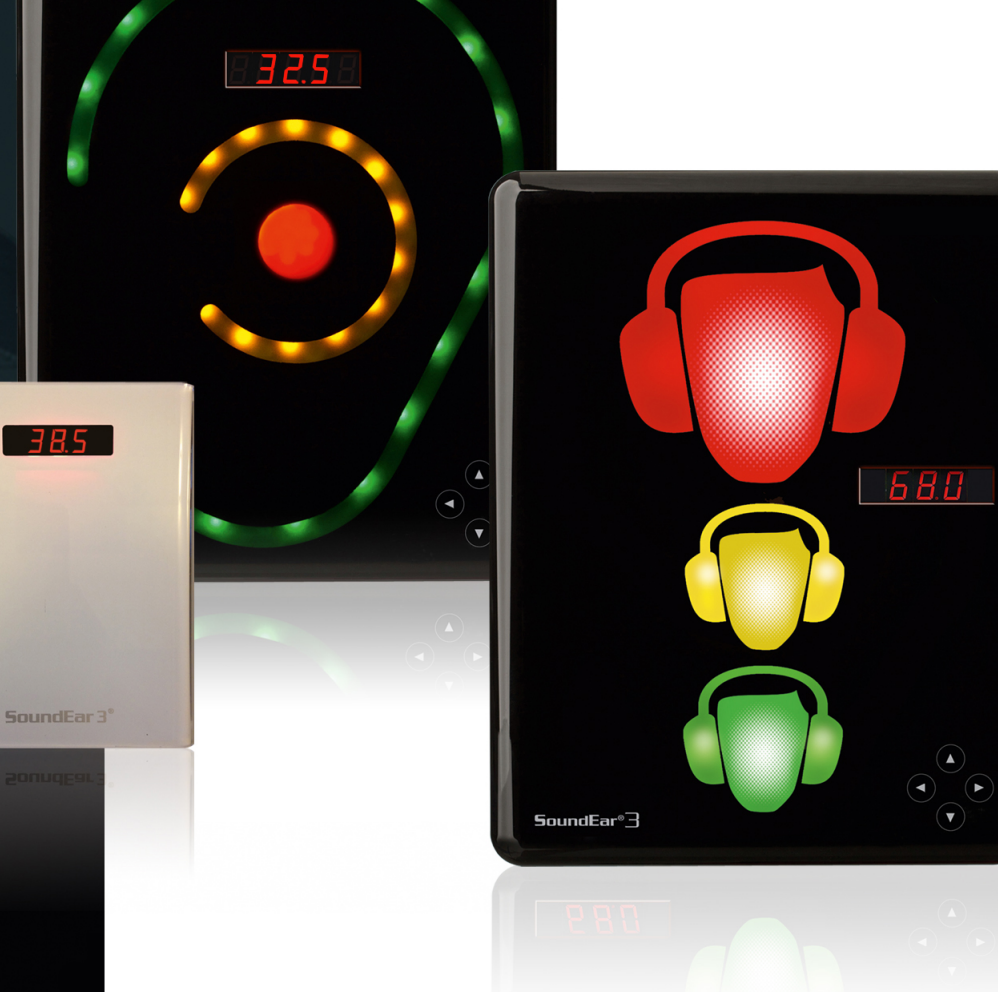

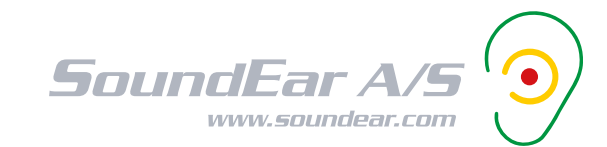

# INHALTSÜBERSICHT

| HERZLICHEN GLÜCKWUNSCH ZU IHREM NEUEN SOUNDEAR®3 GERÄT                   | 5  |
|--------------------------------------------------------------------------|----|
|                                                                          |    |
| WAS IST SOUNDEAR®3                                                       | 6  |
| EINRICHTUNG DES SOUNDEAR®3 GERÄTS                                        | 7  |
| Inhalt der Packung                                                       | 7  |
| <ul> <li>Optimale Platzierung des SoundEar®3 Geräts</li> </ul>           | 8  |
| <ul> <li>Montage des SoundEar<sup>®</sup>3 Geräts an der Wand</li> </ul> | 8  |
| Modell 300, 310 and XL                                                   | ç  |
| Modell 320                                                               | ç  |
| BASISFUNKTIONEN VON SOUNDEAR®3                                           | 10 |
| Anschlüsse am Gerät                                                      | 10 |
| Modell 300, 310 und XL                                                   | 10 |
| Modell 320                                                               | 11 |
| NUTZUNG DES TOUCH-DISPLAYS                                               | 12 |
| SOUNDEAR® SOFTWARE-EINSTELLUNG                                           | 13 |
| SoundEar <sup>®</sup> 3 mit WLAN-Verbindung                              | 13 |
| SoundEar Micro PC-Anleitung                                              | 13 |
| Anleitung WLAN-Dongle                                                    | 13 |
| SOUNDEAR®3 SOFTWARE – EINZELBENUTZER                                     | 14 |
| Installation der Software                                                | 14 |
| Software-Update                                                          | 15 |
| Firmware-Update                                                          | 16 |
| GERÄTEKONFIGURATION                                                      | 17 |
| Geräteanschluss                                                          | 17 |
| Zeiteinstellung                                                          | 19 |

# INHALTSÜBERSICHT

<u>43</u>

44

44

| DEFINE SETTINGS (EINSTELLUNGEN DEFINIEREN)              | 20 |
|---------------------------------------------------------|----|
| • Light day (Licht tagsüber) - 300, 310 and XL          | 20 |
| • Light night (Licht nachts) - 300, 310 and XL          | 21 |
| Noise levels (Lärmpegel) - 320                          | 22 |
| • Mini display                                          | 24 |
| • Alarm                                                 | 25 |
| Lichteinstellungen an ein Gerät über USB exportieren    | 27 |
| Richtlinien Lärmpegel                                   | 28 |
| SOUNDEAR <sup>®</sup> USB-SCHLÜSSEL                     | 29 |
| Formatierung des USB-Schlüssels                         | 29 |
| Log-Dateien aus dem internen Speicher exportieren       | 30 |
| Messdaten vom USB-Schlüssel in die Software importieren | 30 |
| MEASUREMENT DATA (MESSDATEN)                            | 31 |
| Live measurements (Live-Messungen)                      | 31 |
| Chart statistics (Tabellenstatistiken)                  | 32 |
| Show in chart (In Tabelle zeigen)                       | 33 |
| • Zoom-Funktion                                         | 34 |
| Device info (Geräte-Info)                               | 35 |
| REPORTING (BERICHTERSTATTUNG)                           | 36 |
| • Einen Lärmbericht einrichten                          | 36 |
| Report name (Berichtname)                               | 37 |
| Show in report (In Bericht zeigen)                      | 37 |
| Device average (Gerätedurchschnitt)                     | 38 |
| Chart (Tabelle)                                         | 41 |
| Hours (Stunden)                                         | 41 |
| • Day (Tag)                                             | 42 |
| Send Report (Bericht schicken)                          | 43 |
| Tagesbericht                                            | 43 |

Wochenbericht

• Devices in report (Geräte im Bericht)

• Noise limits in report (Grenzwerte im Bericht)

# INHALTSÜBERSICHT

| LIBRARY (BIBLIOTHEK)                                        | 46 |
|-------------------------------------------------------------|----|
| In der Bibliothek navigieren                                | 46 |
| Show measurements (Messungen anzeigen)                      | 46 |
| Show in chart (In Tabelle zeigen)                           | 48 |
| Als Stunden, Tage oder Tabelle anzeigen                     | 49 |
| Chart statistics (Tabellenstatistiken)                      | 51 |
| Export measurements to CSV (Messungen in Csv exportieren)   | 52 |
| Lärmbericht erstellen                                       | 54 |
| Show measurements in folder (Messungen als Ordner anzeigen) | 55 |
| Zielordner wählen                                           | 55 |
|                                                             |    |
| ADVANCED SETTINGS (ERWEITERTE EINSTELLUNGEN)                | 56 |
| Analog output (Analoger Ausgang)                            | 56 |
| Microphone calibration (Kalibrierung vom Mikrofon)          | 59 |
|                                                             |    |
| SOUNDEAR®3 WERKSEINSTELLUNGEN                               | 60 |
| Factory settings (Werkseinstellungen)                       | 60 |
| Gerät auf Werkseinstellungen zurücksetzen                   | 60 |
|                                                             |    |
| WARTUNG                                                     | 60 |
|                                                             |    |
| TECHNISCHE DATEN                                            | 62 |

### HERZLICHEN GLÜCKWUNSCH ZU IHREM NEUEN

# SoundEar®3 – Gerät

Wir freuen uns, dass Sie sich für eines unserer Produkte entschieden haben, um eine bessere auditive Umgebung für sich und andere zu gestalten. SoundEar®3 wurde zur einfachen Einstellung entwickelt, damit Sie sofort mit der Nutzung anfangen können.

Diese Bedienungsanleitung enthält Informationen darüber, wie Sie alle Produktvorteile nutzen können.

Wir empfehlen, dass Sie die Anleitung vor Nutzung von SoundEar®3 sorgfältig durchlesen, damit Sie alle Funktionen und Möglichkeiten verstehen.

Die neuesten Updates finden Sie auf unserer Webseite: <u>soundear.com/de/down-</u> loads

Tutorials mit Videoanleitungen finden Sie auf unserem SoundEar<sup>®</sup> YouTube Kanal mit detaillierteren Informationen zu unseren SoundEar<sup>®</sup> Produkten. Sollten Sie Fragen oder Anmerkungen haben, schreiben Sie bitte an folgende Adresse: <u>soundear@soundear.de</u>

Wir wünschen Ihnen viel Vergnügung mit Ihrem SoundEar®3.

Mit freundlichen Grüßen SoundEar A/S

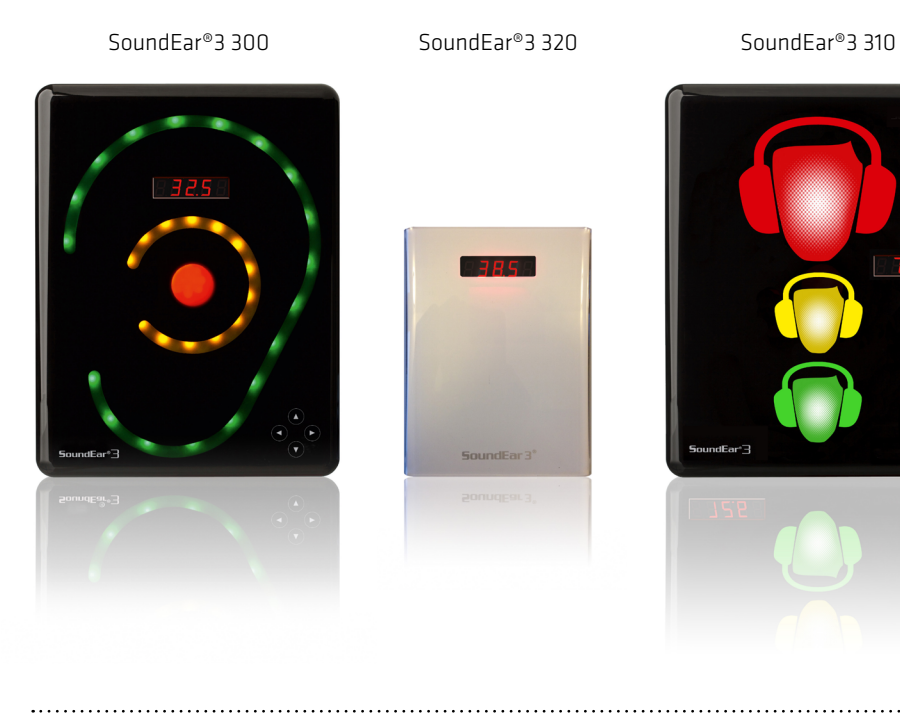

SoundEar®3 XL

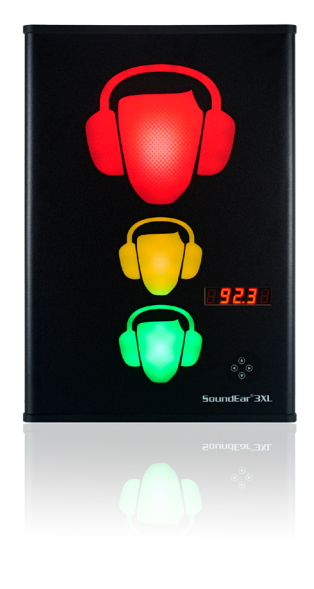

# WAS IST SOUNDEAR®3

SoundEar<sup>®</sup>3 ist ein visuelles Produkt, entwickelt um Nutzer einen umfangreichen Überblick über die Lärmverhältnisse der Umgebung zu bieten. SoundEar<sup>®</sup>3 visualisiert Lärm und warnt Sie, wenn der Lärm zu laut wird. Es ist das ideale Werkzeug zur Überwachung und Abbildung von Umgebungslärm.

#### SoundEar®3:

- Hat einen Messbereich von 30 dB bis 120 dB.
- Das visuelle Warnsignal lässt sich nachts abschalten, damit z. B. Krankenhauspatienten nicht gestört werden.
- Integrierter Log, der LAeq 1 Minutmessungen bis zu 600 Tagen speichert.
- Mehrere Geräte lassen sich in Echtzeit mit der SoundEar<sup>®</sup> Software sehen, indem Sie einen drahtlosen USB-Dongle oder einen Micro PC installieren.
- Einfache Übertragung von Logdaten in die SoundEar<sup>®</sup> Software über USB für eine komplette Übersicht über den Umgebungslärm.
- Alle Messungen werden als Csv-Format gespeichert und lassen sich in Excel öffnen.

.....

### **INHALT DER PACKUNG**

Bitte überprüfen Sie den Inhalt der Packung, abhängig von der gekauften Version

- 1. SoundEar®3
- 2. USB-Schlüssel mit Software
- 3. Externes Mikrofon
- 4. Vierpoliges Verlängerungskabel für Kalibrierung
- 5. Netzadapter mit EU-, US- und UK-Stecker
- 6. USB-Adapterkabel

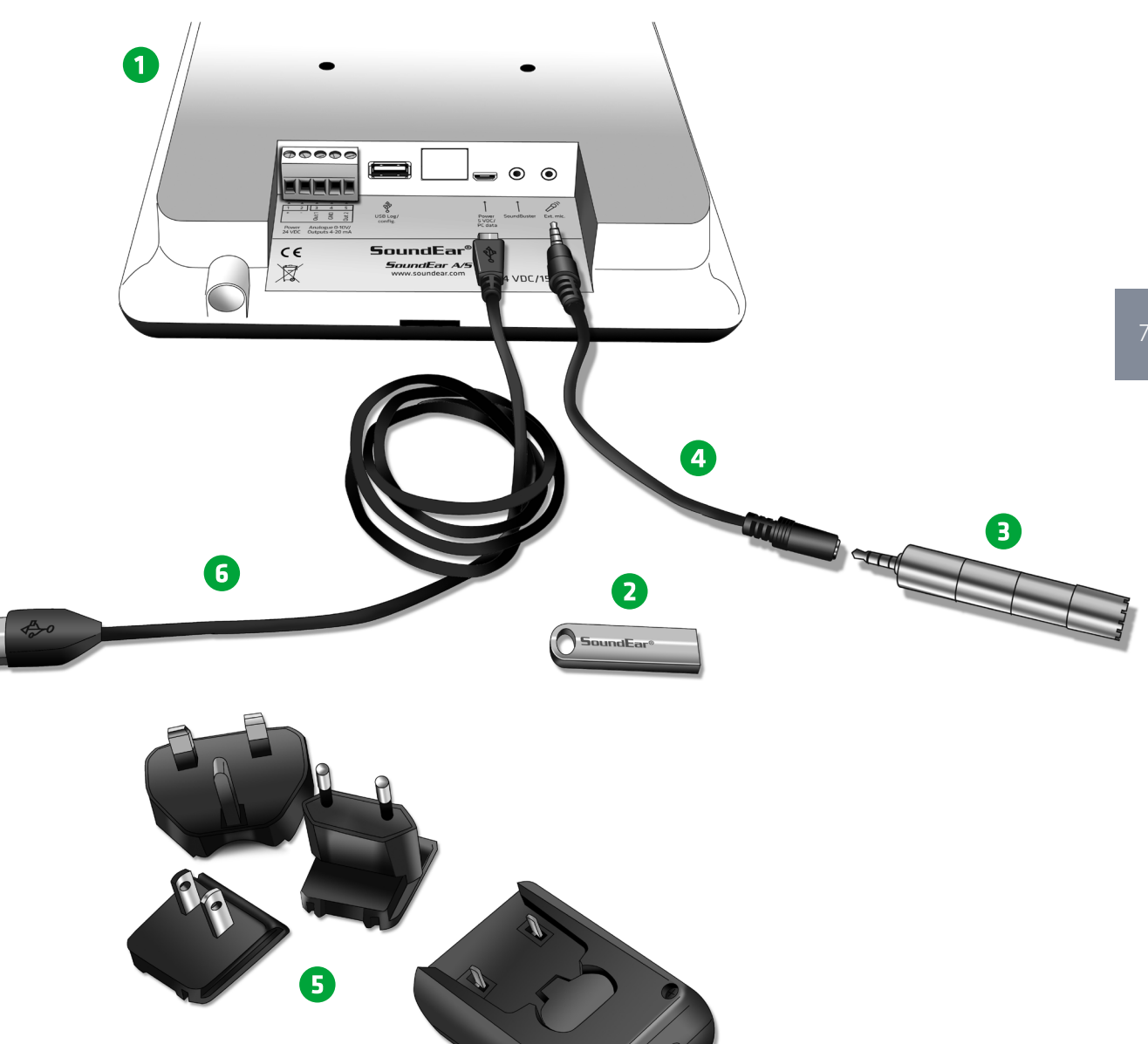

### EINRICHTUNG DES SOUNDEAR®3 GERÄTS

# **OPTIMALE PLATZIERUNG DES SOUNDEAR®3 GERÄTS**

- An einer sichtbaren Stelle an der Wand. • 1,8 Meter über dem Fußboden. • An der entgegensetzten Seite zur Tür. • Nicht in einer Ecke.
- Nicht in der Nähe von schallabsorbierenden Materialien.
- Nicht in der Nähe von lauten Geräten.

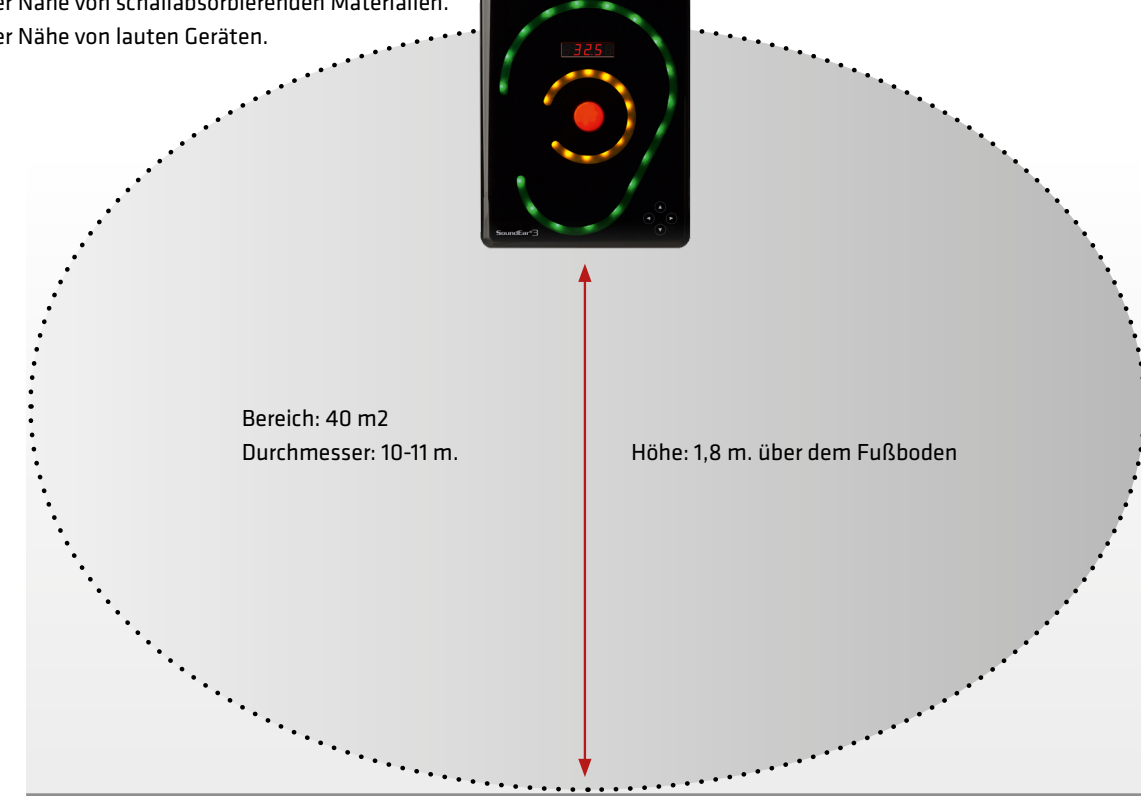

# MONTAGE DES SOUNDEAR®3 GERÄTS AN DER WAND

### Folgen Sie bitte den Anweisungen unten bei der Auswahl einer geeigneten Platzierung für Ihr SoundEar®3 Gerät:

- 1. Das Mikrofon an der Unterseite des Geräts darf nicht verdeckt werden.
- 2. Das SoundEar3 Gerät sollte nicht in der Nähe von schallabsorbierenden Materialien angebracht werden.

### **DIREKT AN DER WAND**

### Modell 300, 310 and XL

Sorgen Sie dafür, dass sich eine Steckdose in der Nähe befindet. Befestigen Sie eine Schraube (Durchmesser 8-9 mm) und kontrollieren Sie, ob das Gehäuse sicher angebracht ist. Wenn Sie eine VESA-Halterung benutzen, sehen Sie bitte die beigefügte Bedienungsanleitung.

.....

.....

\_\_\_\_\_

### Modell 300, 310 and XL

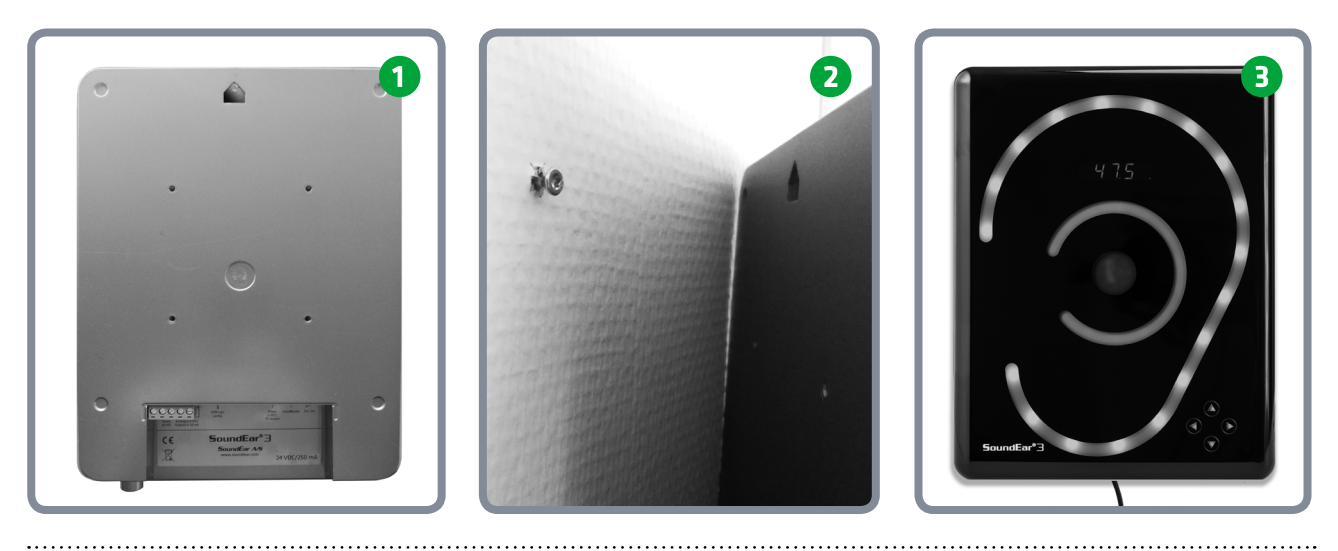

.....

#### Modell 320

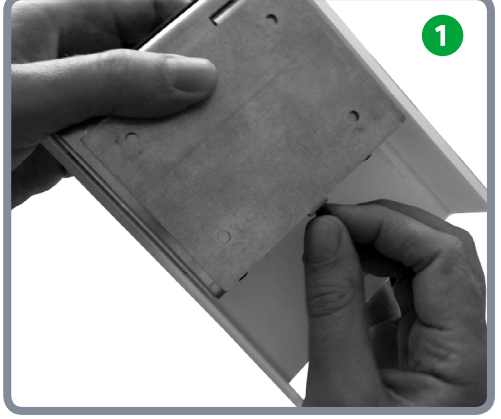

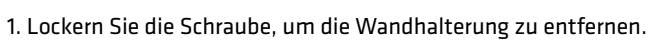

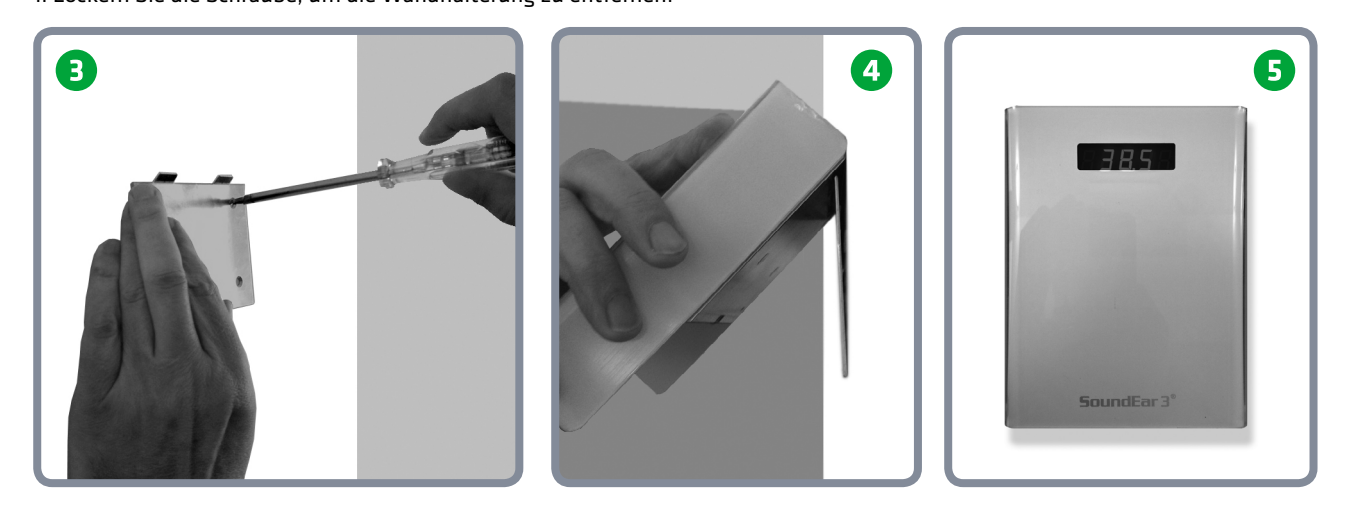

Befestigen Sie die Wandhalterung an der Wand mit 4 Schrauben. Hängen Sie danach das SoundEar3-320 Gerät an die Wandhalterung und befestigen Sie diese mit den Schrauben.

.....

2

# ANSCHLÜSSE AM GERÄT

### **MODELL 300, 310 UND XL**

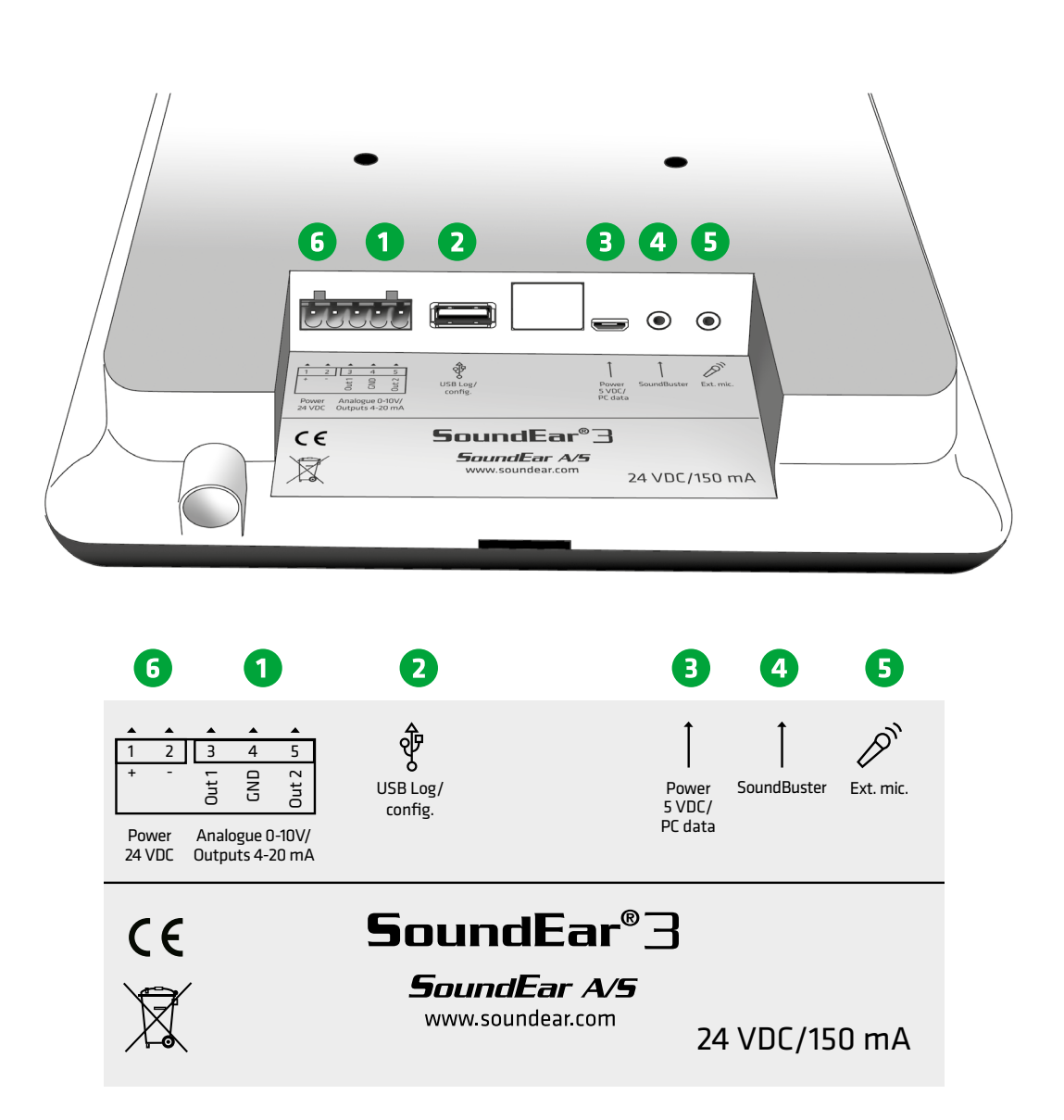

- 1. Analoger Ausgang. Hier können Sie ggf. Ihr externes System anschließen.
- 2. USB-Anschluss. Schließen Sie hier den SoundEar USB-Treiber an, um Messungen herunterzuladen oder den USB-Dongle für WLAN anzuschließen.
- 3. Stromversorgung. Hier den Netzadapter anschließen.
- 4. SoundBuster. Hier können Sie ggf. Ihren SoundBuster anschließen.
- 5. Externes Mikrofon. Hier schließen Sie Ihr Mikrofon an.
- 6. Verbinden Sie das Gerät mit dem Stromnetz.

### BASISFUNKTIONEN VON SOUNDEAR®3

.....

### MODELL 320

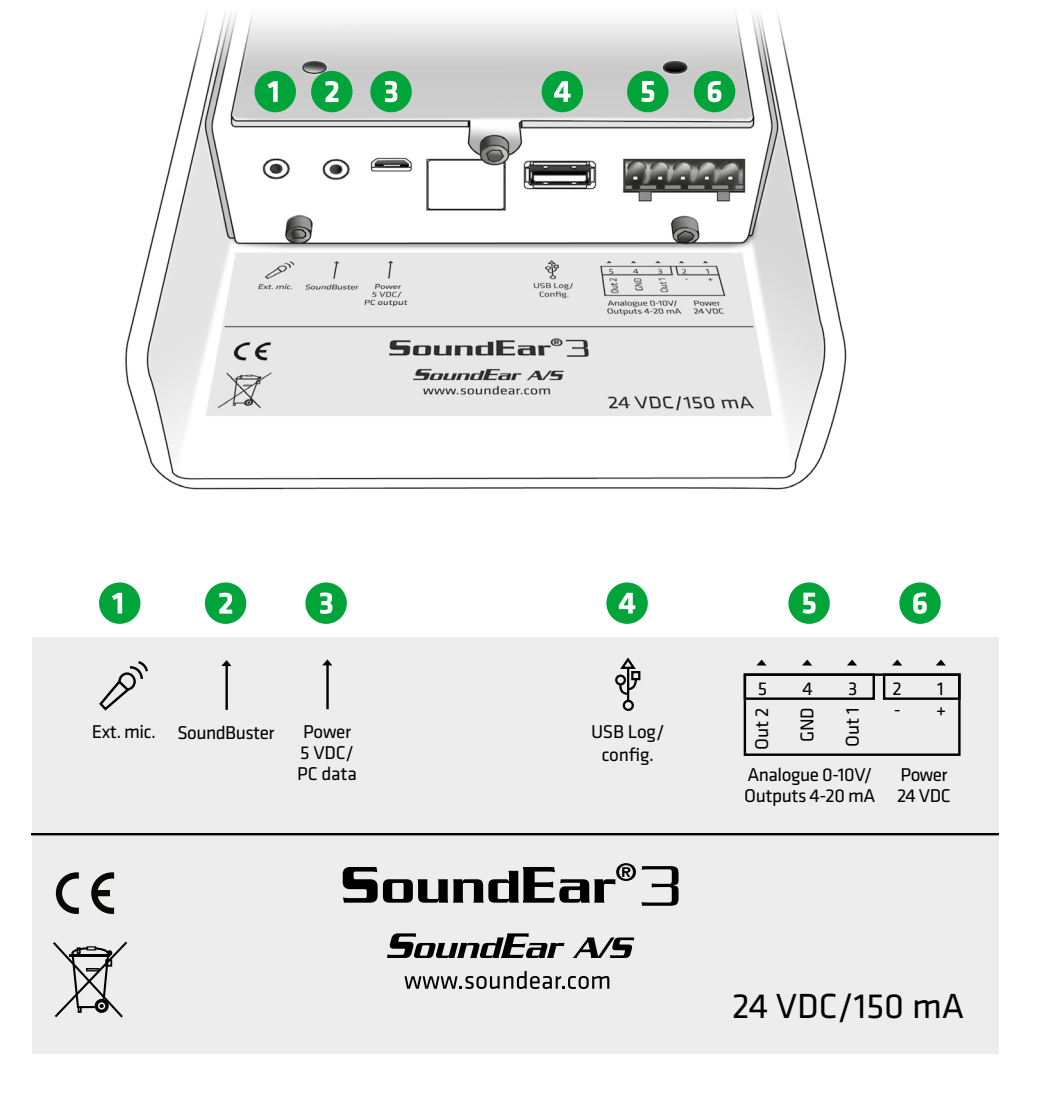

- 1. Externes Mikrofon. Hier schließen Sie Ihr Mikrofon an.
- 2. SoundBuster. Hier können Sie ggf. Ihren SoundBuster anschließen.
- 3. Stromversorgung. Hier den Netzadapter anschließen.
- 4. USB-Anschluss. Schließen Sie hier den SoundEar USB-Treiber an, um Messungen herunterzuladen oder den USB-Dongle für WLAN anzuschließen.

- 5. Analoger Ausgang. Hier können Sie ggf. Ihr externes System anschließen.
- 6. Verbinden Sie das Gerät mit dem Stromnetz.

# NUTZUNG DES TOUCH-DISPLAYS

An der Vorderseite vom SoundEar®3 Gerät (ausgenommen sind die Modelle 320 und 320 X) finden Sie ein Touch-Display für die manuelle Bedienung des Geräts.

Die Funktionen des Touch-Displays umfassen Einstellung der Alarmpegel, Zeit, aktueller Lärmpegel (LAeq 1Sek.) und die An/Aus-Funktion für das Mini-Display.

- Benutzen Sie die horizontalen Pfeile um zwischen den Optionen zu wechseln.
- Benutzen Sie die vertikalen Pfeile um den Alarmpegel einzustellen.

BITTE BEACHTEN! Um das Touch-Display zu verriegeln, sehen Sie bitte den Abschnitt "Display-Einstellungen" in der Software.

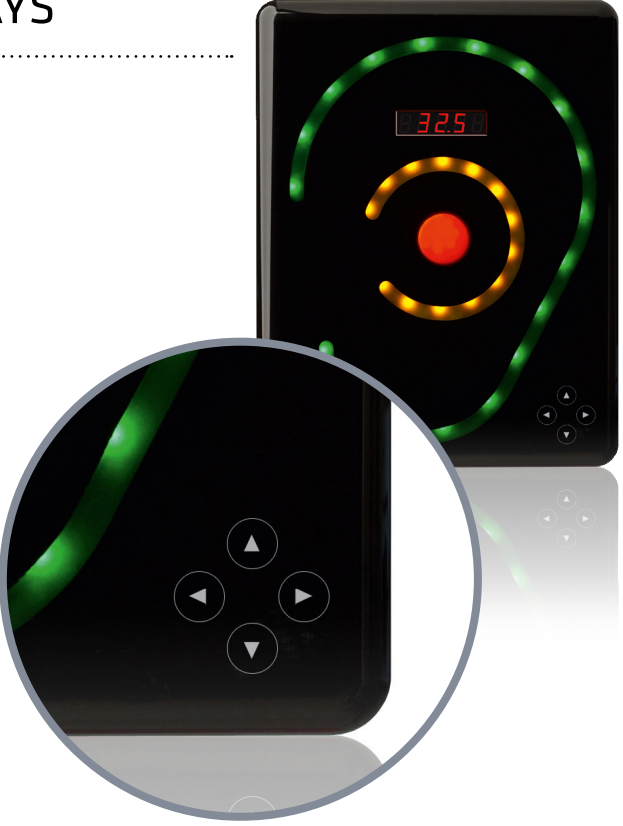

#### Clock - Sehen Sie die Zeit im Minidisplay

Die Zeiteinstellung wird automatisch synchronisiert, wenn Sie das SoundEarR3 Gerät erstmals mit Ihrem PC verbinden.

#### AL – Alarmpegel einstellen

Einstellung des visuellen Alarmpegels.

Wählen Sie mit den horizontalen Pfeilen die Funktion "AL". Stellen Sie mit einem Finger den Alarmpegel ein mittels der vertikalen Pfeile. Halten Sie den Knopf gedrückt, bis der gewünschte Alarmpegel erreicht ist.

**Beispiel:** Wenn der Alarm auf 80 dB eingestellt ist, wird das rote Licht angehen, wenn der Lärmpegel 80 dB erreicht.

**LAeq1s** – Zeigt den aktuellen Lärmpegel an als ein A-gewichteter Durchschnitt der letzten Sekunde.

**OFF** – Schaltet das Mini-Display aus. Wenn es ausgeschaltet ist, leuchtet ein kleines rotes Licht, um anzuzeigen, dass das Mini-Display ausgeschaltet ist.

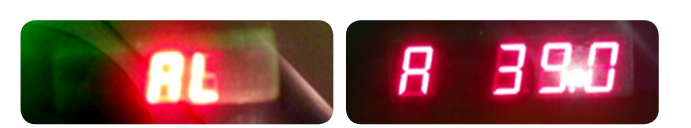

ELDEN

Das gelbe Licht wird standardmäßig 5 dB vor dem eingestellten Alarmpegel angehen, in diesem Fall also bei 75 dB.

WICHTIG: Wenn der Alarmpegel auf dem Touch-Display geändert wird, werden die Einstellungen unter "Lichteinstellungen" in der Software außer Kraft gesetzt.

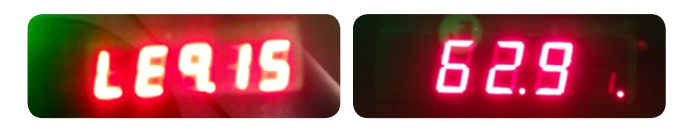

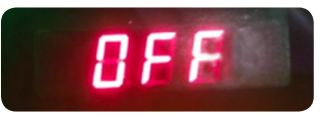

1307

Wenn Sie SoundEar®3 als Einzelbenutzer-Gerät nutzen (ohne WLAN), überspringen Sie bitte den Abschnitt unten über WLAN und lesen Sie die Anleitung weiter.

### SOUNDEAR®3 MIT WLAN-VERBINDUNG

Wenn Sie SoundEar®3 mit WLAN-Verbindung nutzen, klicken Sie bitte auf einer der folgenden Links, um die entsprechende Anleitung herunterzuladen:

### SOUNDEAR MICRO PC-ANLEITUNG

Wenn Sie SoundEar®3 mit Wi-Fi-Verbindung nutzen, klicken Sie bitte hier.

.....

### ANLEITUNG WLAN-DONGLE

Wenn Sie SoundEar®3 mit USB-Dongle nutzen, klicken Sie bitte hier.

# SOUNDEAR®3 SOFTWARE – EINZELBENUTZER

# INSTALLATION DER SOFTWARE

Der SoundEar<sup>®</sup> USB-Schlüssel enthält den Software-Installer.

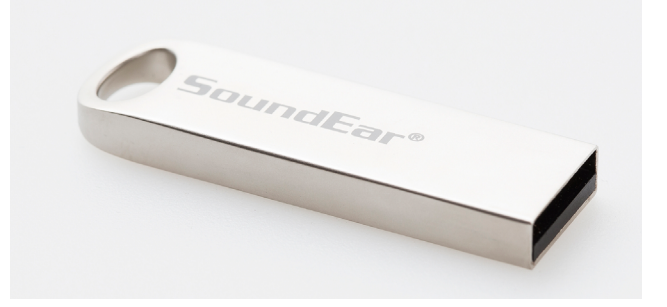

View

Drive Tools

Manage

USB DIS

### Bitte finden Sie die Software auf dem beigefügten USB-Schlüssel.

Stecken Sie den USB-Schlüssel in Ihren Computer, öffnen Sie den USB-Ordner und klicken Sie auf die Installationsdatei.

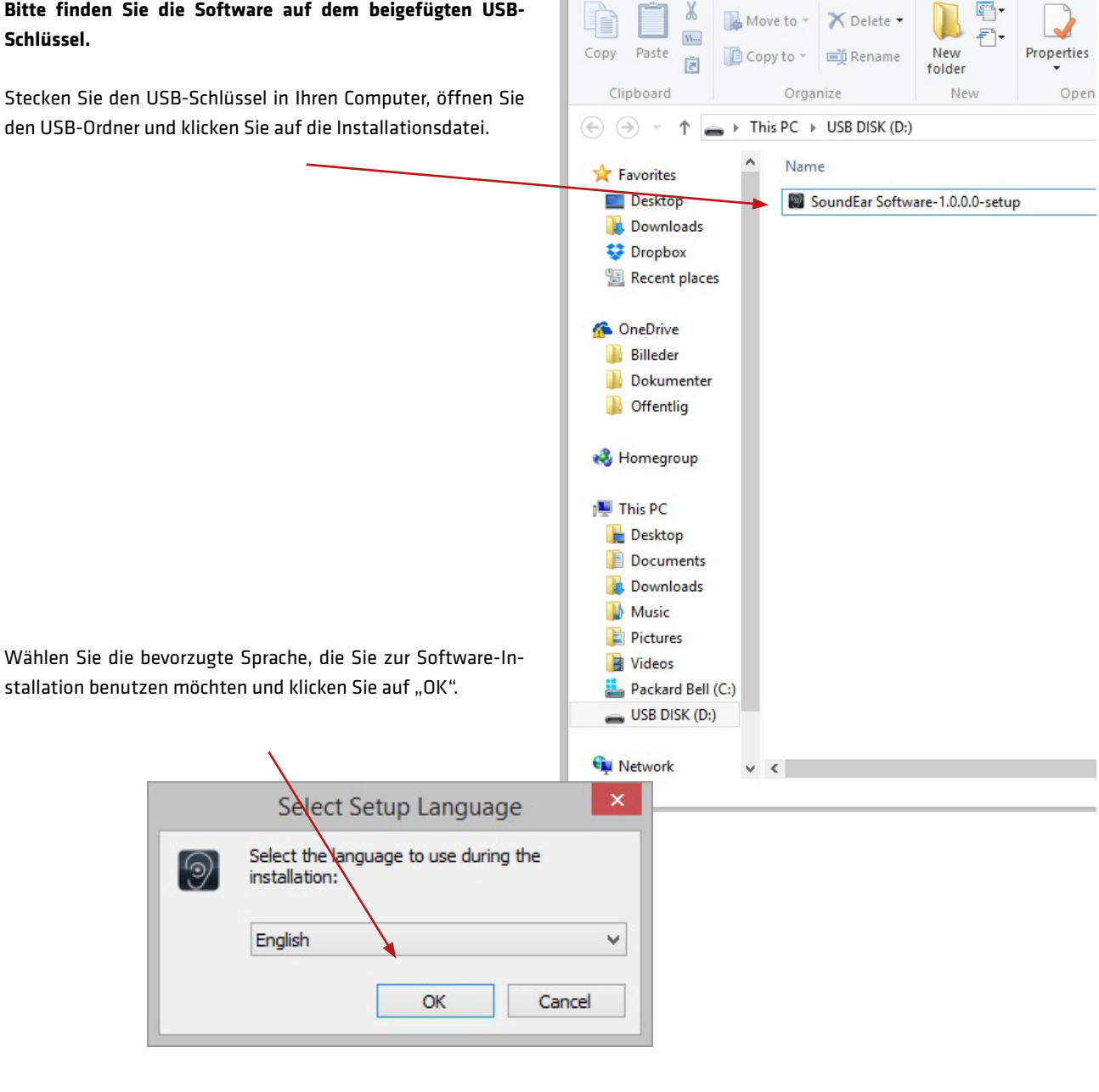

🚺 = |

Home

Share

.....

### SOUNDEAR®3 SOFTWARE – EINZELBENUTZER

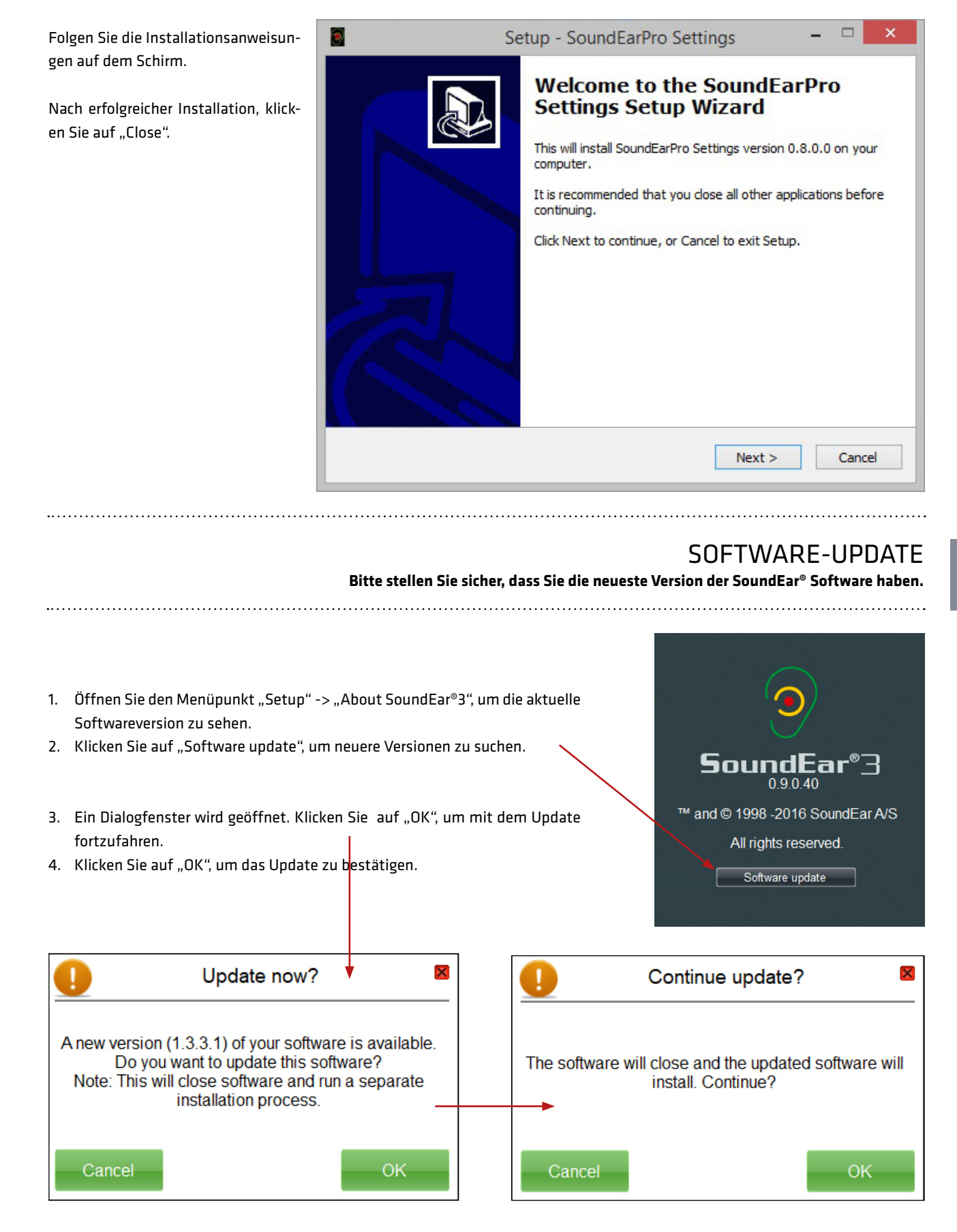

### SOUNDEAR®3 SOFTWARE - EINZELBENUTZER

### **FIRMWARE-UPDATES**

Wir empfehlen, dass Sie regelmäßig nach der neuesten Firmware-Version suchen. Während Ihr Gerät mit Ihrem PC über dem USB-Kabel verbunden ist, öffnen Sie den Menüpunkt "Setup" und "Device info" und klicken Sie dann auf "Check for firmware updates".

.....

Check for firmware updates...

| SoundEar                                                                                       | Settings                           | _ □ ×<br>12.06.2018<br>● Connected   13.04:17 |
|------------------------------------------------------------------------------------------------|------------------------------------|-----------------------------------------------|
|                                                                                                | Device information                 |                                               |
| Define Settings                                                                                | Version: SoundEar300 1.8.6 - 1.0.0 |                                               |
| V MEASUREMENT DATA                                                                             | Name: SE3-10 Location Unknown      |                                               |
| ∧ SETUP                                                                                        |                                    |                                               |
| Device Info<br>My devices<br>Wireless<br>Reporting<br>About SoundEar 3<br>User Manual<br>Cloud |                                    | Configure<br>Check for firmware updates       |
| Factory Setting<br>Cloud devices                                                               |                                    |                                               |

Wir empfehlen, dass Sie dies nach jedem Software-Update machen.

WICHTIG: Nach jedem Firmware-Update müssen Sie Ihr Gerät auf die Werkseinstellungen zurücksetzen.

Klicken Sie auf "Factory Setting" und folgen Sie der angezeigten Anweisung.

BITTE BEACHTEN: Das Zurücksetzen wird alle Dateien im internen Log löschen. Sie sollten deshalb vorher alle Dateien aus dem internen Log mittels USB in Ihre Messbibliothek übertragen.

# GERÄTEKONFIGURATION

.....

# GERÄTEANSCHLUSS

Bevor Sie das Gerät mit Ihrem Computer verbinden, öffnen Sie die SoundEar®3 Software, wonach Sie mit der Konfiguration beginnen können.

Verbinden Sie den Micro USB-Anschluss mit dem SoundEar®3 Gerät und dem USB A-Anschluss am Computer.

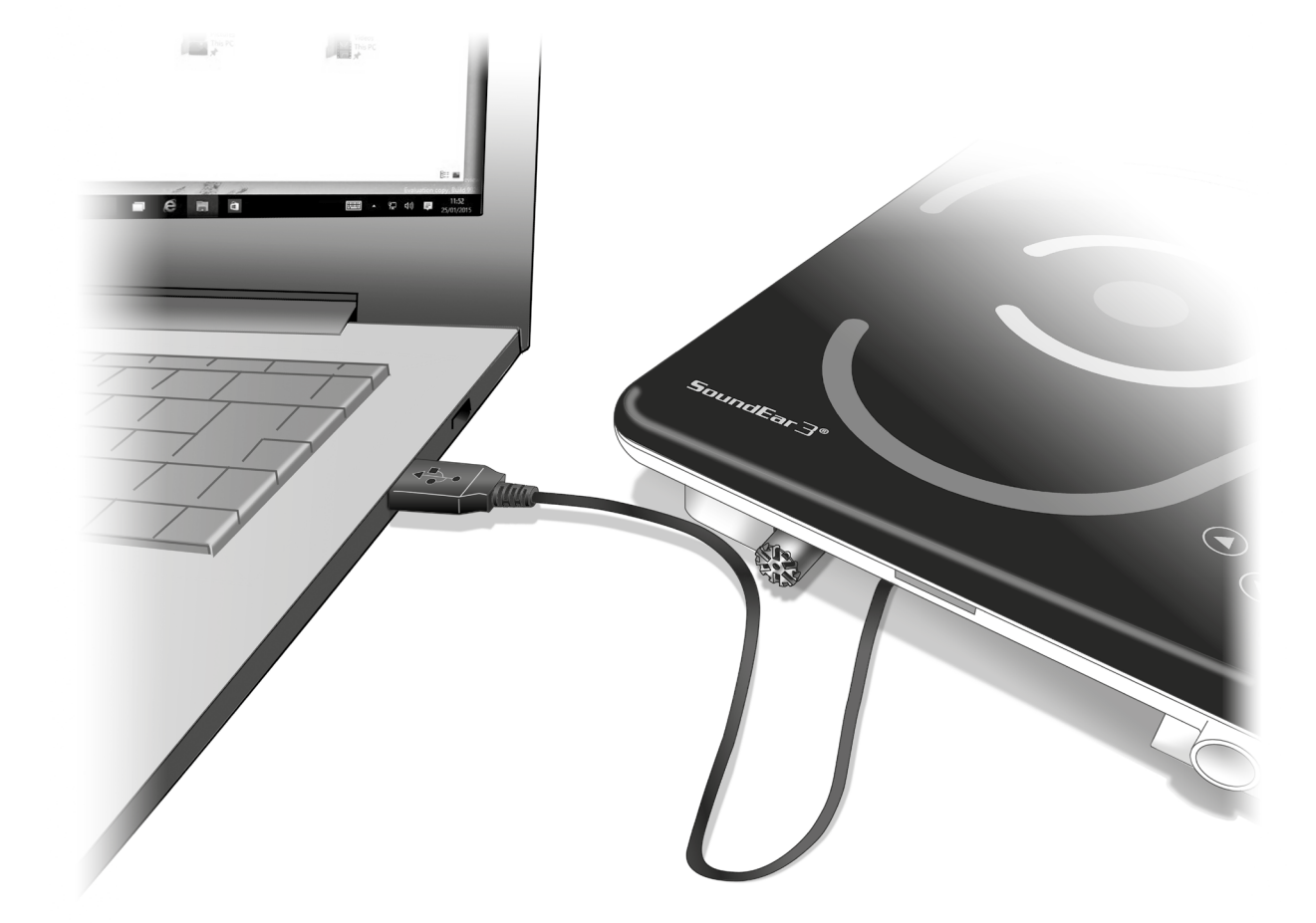

.....

. . . . . . . . . . . . . . . . . .

### GERÄTEKONFIGURATION

# GERÄTEANSCHLUSS

### Ein Dialogfenster wird nach Verbindung mit dem Gerät geöffnet.

Bitte wählen Sie das Laptopsymbol, um Ihr Gerät für Einzelnutzung zu konfigurieren.

| Configure device |                  | X                       |
|------------------|------------------|-------------------------|
| 9                | Type:            | SoundEar300             |
|                  | Name:            |                         |
| SoundEar         | Unique id:       | 138699886               |
| Settings         | Location:        | Unknown                 |
| Devices:         | Alarm threshold: | 94 🐳 dB(A) for 1 🐳 sec. |
| SE3-1756006034   | Alarm e-mail:    | <b>B</b>                |
|                  | Dont add more    | ОК                      |
|                  |                  |                         |

.....

#### Hier können Sie:

- 1. Das Gerät einen Namen geben. Wenn es nicht konfiguriert wird, wird die Software Messungen mit Hilfe der eindeutigen ID des Geräts speichern.
- 2. Einen Standort angeben.
- 3. Einen Grenzwert angeben, wann Sie eine Alarm-E-Mail erhalten möchten.

BITTE BEACHTEN: Diese Einstellungen können auch unter dem Menüpunkt "Einstellungen definieren" in der Software eingestellt werden.

Klicken Sie auf "OK", um die Konfiguration zu speichern.

### ZEITEINSTELLUNG Einstellung von Zeit und Datum des SoundEar® 3 Geräts.

Nach erstem Anschluss des Geräts empfehlen wir, dass Sie Zeit und Datum in der internen Uhr einstellen.

Öffnen Sie die SoundEar<sup>®</sup> Software und doppelklicken Sie auf die Zeitangabe oben rechts auf dem Schirm.

BITTE BEACHTEN: Das Gerät muss mit dem Computer über USB verbunden sein, um die Zeit einstellen zu können.

Nachdem Sie auf Zeitangabe doppelt geklickt haben, erscheint ein Ladesymbol oben in der Mitte mit dem Text: "Setting time on the device", wonach die Zeit- und Datumeinstellung erfolgt.

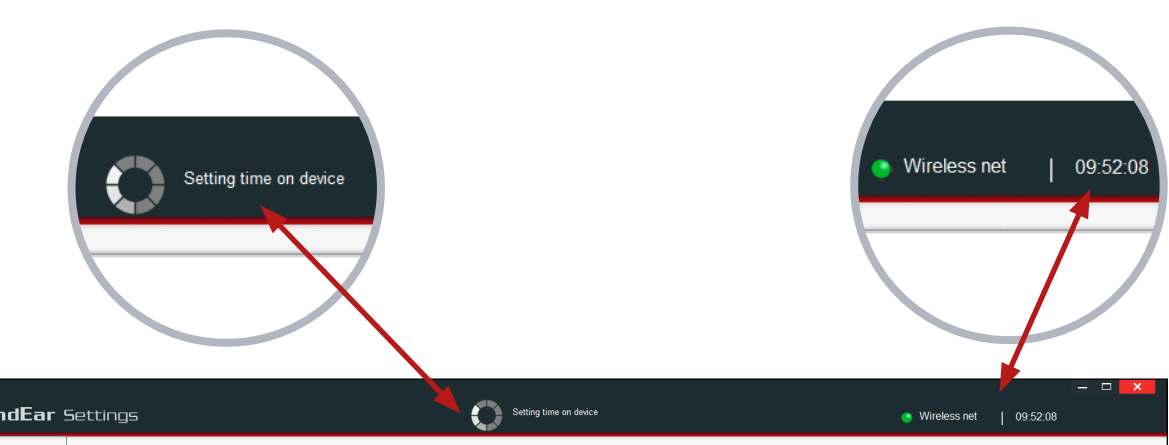

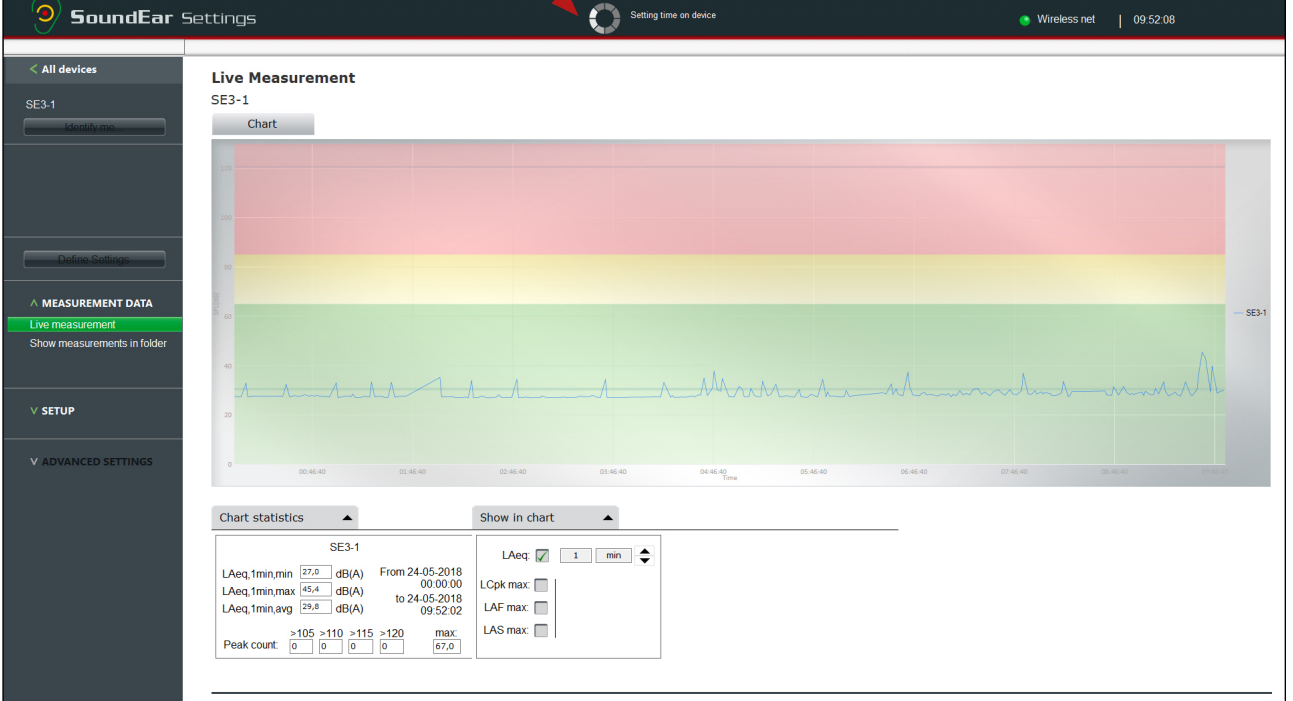

# DEFINE SETTINGS (EINSTELLUNGEN DEFINIEREN)

Sie können "Define Settings" nutzen, um Ihre eigenen spezifischen Einstellungen zu definieren.

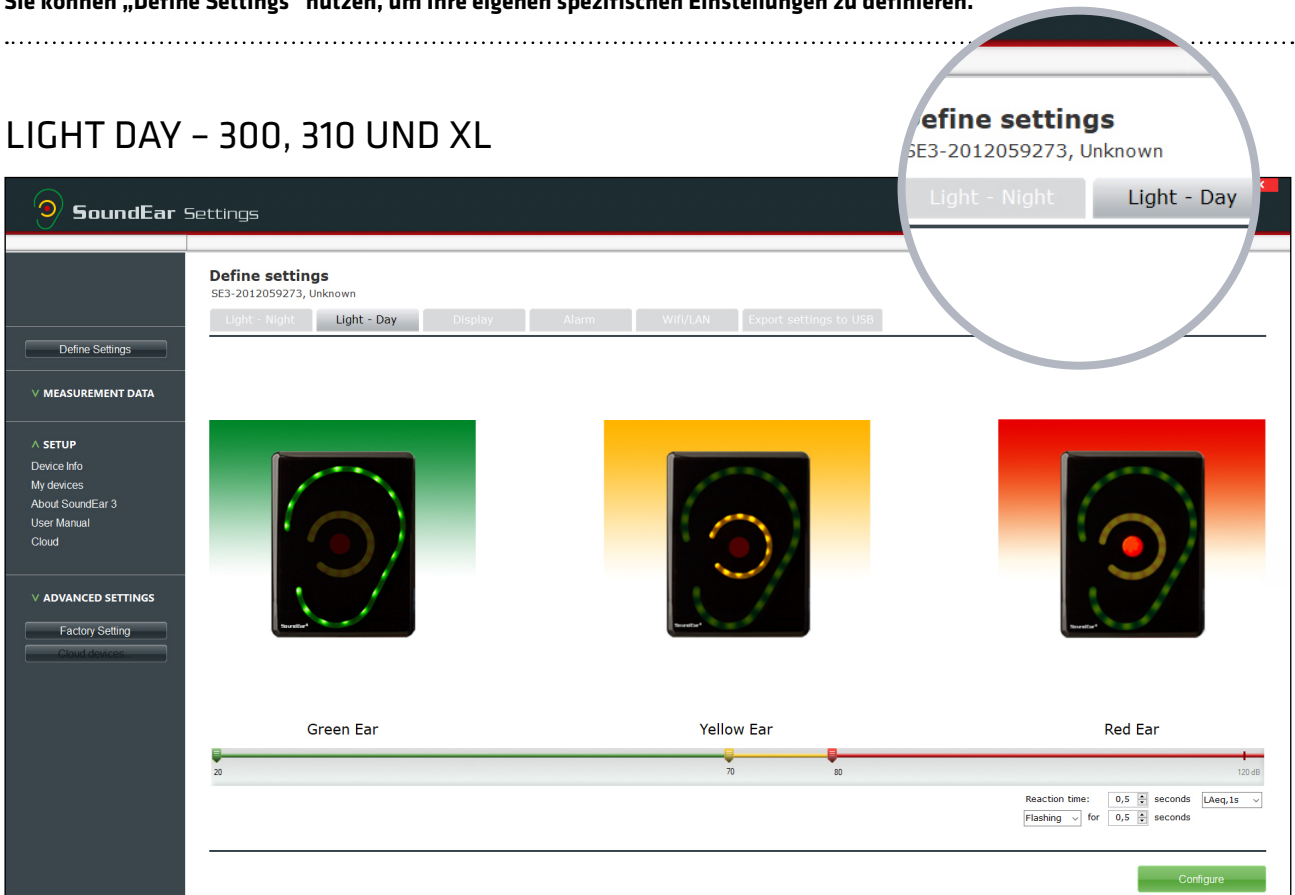

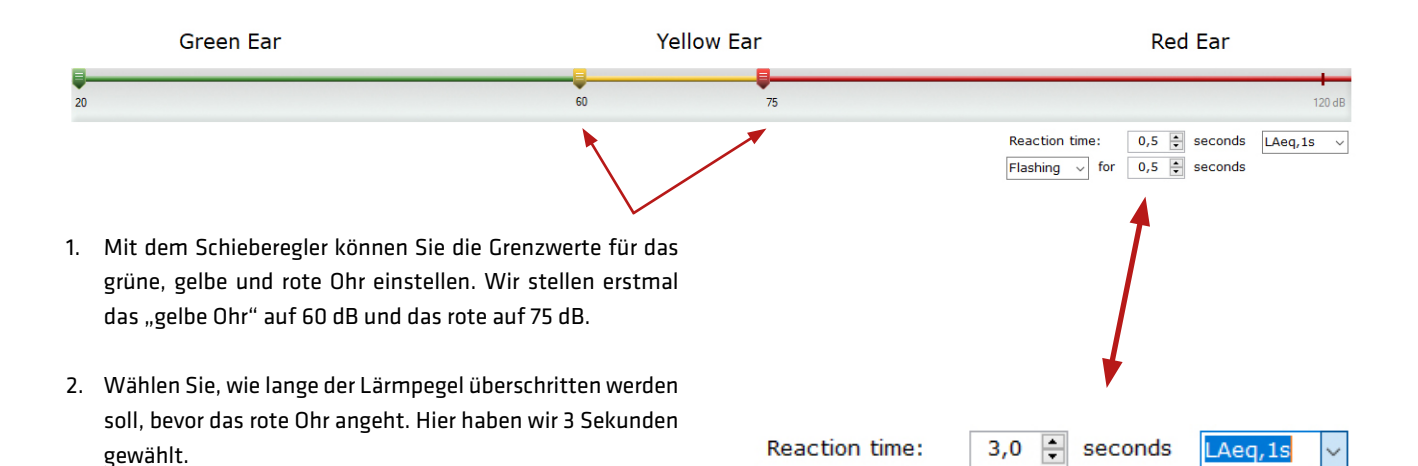

Flashing

.....

- Der visuelle Alarm wird standardmäßig in LAeq1s gemessen. Sie können nach Bedarf auch LAF max., LAS max. oder LC peak wählen. Hier haben wir LAeq 1s gewählt.
- 4. Wählen Sie danach, ob das rote Ohr blinken oder durchgehend leuchten soll und wie lange.
- 5. Klicken Sie auf "Configure", um Ihre Einstellungen zu speichern.
  - How to make light settings for SoundEar3

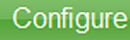

\*

seconds

0,5

for

LAF max

LAS max

LAeq,1s

LC peak

|                                               | Define settings<br>SE3-2012059273, Unknown<br>Light - Night Light - Da | LIGHT NIGH<br>Sie kön           | T – 300, 310 UND XL<br>nen nach Bedarf eine alternative<br>Nachteinstellung wählen.          |
|-----------------------------------------------|------------------------------------------------------------------------|---------------------------------|----------------------------------------------------------------------------------------------|
| <b>9</b> SoundEar 9                           | Settings                                                               |                                 | X<br>24-05-2018<br>Connected   12:00:27                                                      |
|                                               | Define settings<br>SE3-2012059273, Unknown                             |                                 |                                                                                              |
|                                               | Light - Night Light - Day Display Alarm                                | Wifi/LAN Export settings to USB |                                                                                              |
| Define Settings                               | Night         ✓ from         22:00 🗟         to         07:00 🗟        |                                 |                                                                                              |
|                                               |                                                                        |                                 | (                                                                                            |
| ∧ SETUP                                       | 20 46                                                                  | 64                              | 120 dB                                                                                       |
| Device Info<br>My devices<br>About SoundEar 3 |                                                                        |                                 | Reaction time:         0,5 ÷ seconds         LAeq.1s v           III v         0,5 ÷ seconds |
| User Manual<br>Cloud                          |                                                                        |                                 | Configure                                                                                    |
| V ADVANCED SETTINGS                           |                                                                        |                                 |                                                                                              |
| Factory Setting Cloud devices                 |                                                                        |                                 |                                                                                              |
|                                               |                                                                        |                                 |                                                                                              |

- Setzen Sie ein Häkchen im Kästchen "Night" und stellen Sie den Zeitraum für die Nachteinstellung ein. In diesem Beispiel beginnt der Zeitraum um 22:00 Uhr abends und endet um 07:00 morgens.
- Mit dem Schieberegler stellen Sie dann die Grenzwerte für das grüne, gelbe und rote Ohr ein. In diesem Beispiel stellen wir alle auf 60 dB. So können Sie das ausgehende Licht vom Gerät ausschalten, um so schlafende Personen nicht zu stören.

Lit

✓ for 0,5 ÷ seconds

LAF max

LAS ma:

| C Night | from | 22:00 to 07:00 t |              |                             |         |
|---------|------|------------------|--------------|-----------------------------|---------|
| 20      | •    |                  | <b>6</b> 0 ) |                             | 120 di  |
| 2.U     |      |                  |              | Reaction time: 20 🛋 seconds | LAeg 1s |

- 3. Wählen Sie, wie lange der Lärmpegel überschritten werden soll, bevor das rote Ohr angeht. Hier haben wir gewählt, dass das ganze Ohr leuchtet, wenn ein Lärmpegel von 60 dB länger als 2 Sekunden überschritten wird.
- 4. Sie können auch wählen, ob das rote Ohr blinken oder durchgehend leuchten soll und wie lange.
- 5. Klicken Sie auf "Configure", um Ihre Einstellungen zu speichern.

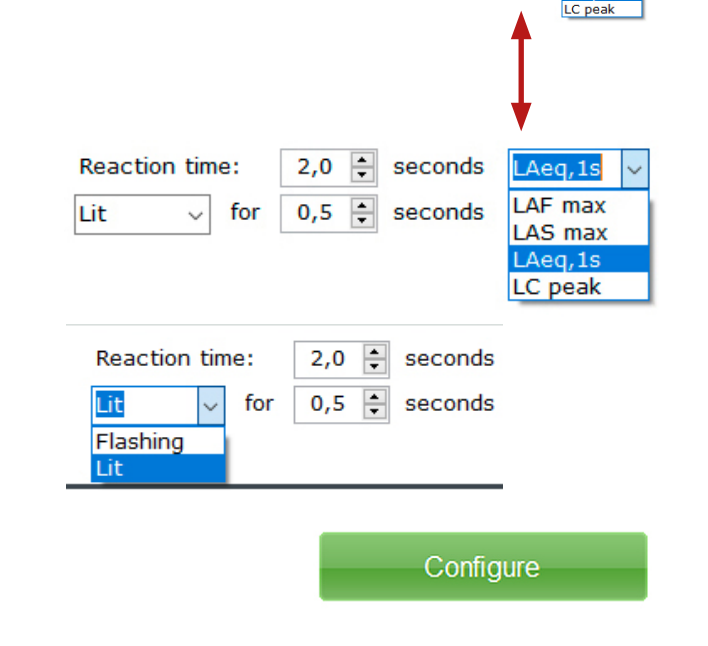

# NOISE LEVEL (LÄRMPEGEL) 320

Obwohl das Gerät 320 nicht einen visuellen Alarm hat, können Sie trotzdem den Hintergrund in Live-Messungen einstellen, damit Sie leichter sehen wenn der Lärmpegel überschritten wird.

\_\_\_\_\_

| SoundEar 9       | ettings                                                                                                    | _ Not     |
|------------------|----------------------------------------------------------------------------------------------------|-----------|
|                  |                                                                                                    |           |
|                  | Define settings<br>SE3-2011862637, Unknown                                                                          |           |
|                  | Noise Levels Display Alarm Export settings to USB                                                                   |           |
| Define Settings  |                                                                                                    |           |
|                  | (•) Noise Levels                                                                                                    |           |
| IEASUREMENT DATA | Set green, yellow and red settings for your SoundEar 3 and keep track of critical noise levels in the software<br>- |           |
|                  | Day:                                                                                                    |           |
| ETUP             | 20 75 80 120 dB Elashing V for 0.5 e seconds                                                                        | LAeq,1s v |
|                  |                                                                                                    |           |
| DVANCED SETTINGS | Night: from 22:00 + to 07:00 +                                                                                      |           |
| Factory Sotting  | Reaction time: 0,5 🛊 seconds                                                                                        | LAeq,1s 🗸 |
| Cloud devices    | Lit v for 0,5 ÷ seconds                                                                                             |           |
| Cloud devices    |                                                                                                    |           |
|                  | Cor                                                                                                    | figure    |
|                  |                                                                                                    |           |
|                  |                                                                                                    |           |
|                  |                                                                                                    |           |
|                  | ↓                                                                                                    |           |
|                  |                                                                                                    |           |

Set green, yellow and red settings for your SoundEar 3 and keep track of critical noise levels in the software

| Day:                 | <b>7</b> 5 80 | Reaction time:<br>120 dB Flashing ~ | 0,5 •     seconds     LAeq,1s v       for     0,5 •     seconds |
|----------------------|---------------|-------------------------------------|-----------------------------------------------------------------|
| Night: from 22:00 to | )<br>)        | Reaction time:                      | 0,5 + seconds LAeq,1s v                                         |

# NOISE LEVEL (LÄRMPEGEL) 320

.....

### Öffnen Sie jetzt "Live Measurements", wonach Ihre Einstellungen angezeigt werden:

| <b>SoundEar</b>     | Settings                                       |                                                                         |                                       |                   |
|---------------------|------------------------------------------------|-------------------------------------------------------------------------|---------------------------------------|-------------------|
|                     | Define setti<br>SE3-2011862637<br>Noise Levels | ings<br>7, Unknown<br>Display Alarm E                                   | xport settings to USB                 |                   |
| Define Settings     | (v) Noise Le<br>Set green, yellow a            | e <b>vels</b><br>and red settings for your SoundEar 3 and keep track of | critical noise levels in the software |                   |
|                     | Day:                                           |                                                                         |                                       |                   |
| ∨ SETUP             | 20                                             | 75 80                                                                   | 120 dB     Flashing ~     for     0,  | 5                 |
| V ADVANCED SETTINGS | Night: from                                    | 22:00 to 07:00 C                                                        | 120 dB     Lit     0.                 | 5                 |
|                     |                                                |                                                                         |                                       | Configure         |
|                     | 130<br>120<br>110                              |                                                                         | 130<br>120<br>110                     |                   |
| Red:<br>30 – 120 dB | 90-                                            |                                                                         | 90                                    |                   |
| éllow: 70 – 80 dB   | 80                                             |                                                                         | 80-                                   |                   |
| ireen:              | 70<br>60                                       |                                                                         |                                       |                   |
| 0 – 70 dB           | 50<br>40<br>30                                 | ~ MM harpy MM                                                           | 40M<br>30                             | mahan             |
|                     | 20                                             |                                                                         | 20                                    |                   |
| I                   | 0                                              | 15:28:00 15:29:00 15:30:0                                               |                                       | 15:28:00 15:29:00 |

1

Wenn Sie eine andere Nachteinstellung möchten, den Box "Night" anklicken, um Ihre eigene Einstellungen einzugeben. Nach 22.00 Uhr wird nun Ihr Display Ihre Nachteinstellungen anzeigen:

• Grün: 20 – 60 dB

.....

• Rot: 60 - 120 dB

| MINI-DISPLAY<br>Wählen Sie, was im Mini-Dis                                                                                                    | splay vom SoundEar®3 Gerät angezeigt                                                                                                    | werden soll.                        | Display                                               |         |
|----------------------------------------------------------------------------------------------------|----------------------------------------------------------------------------------------------------|-------------------------------------|-------------------------------------------------------|---------|
| SoundEar S€                                                                                                    | ettings                                                                                                    |                                     |                                                       |         |
| Define Settings          Define Settings         MEASUREMENT DATA         A SETUP         Device Info         My devices         About SoundEar 3         User Manual         Cloud         V ADVANCED SETTINGS         Factory Setting         Cloud devices | Define settings         SE3-2012059273, Unknown         Light - Night       Light - Day         Display setting       Image: Comparison of the set of the set o | y cannot be changed manually or     | Wifi/LAN Export settings<br>the SoundEar3<br>Configur | e       |
| <ol> <li>Wählen Sie im Drop-dow<br/>len Lärmpegel in LAeq 1 S<br/>rote Ohr sehen möchten<br/>Display auszuschalten.</li> </ol>                                                                                                    | n-Menü, ob Sie die Zeit, den aktuel-<br>ekunde, oder den Alarmpegel für das<br>. Sie können auch wählen das Mini-                                                                                                    | Show on display:<br>Locked display: | LAeq,1s<br>LAeq,1s<br>Alarm level<br>Clock<br>Off     | p       |
| 2. Wenn Sie verhindern möc<br>gen manuell am Gerät än<br>im Kästchen "Locked Dis                                                                                                    | hten, dass jemand diese Einstellun-<br>dert, setzen Sie einfach ein Häkchen<br>play".                                                                                                    | Locked display:                     | Vhen locked                                           | the dis |
| 3. Klicken Sie auf "Configure"                                                                                                    | , um Ihre Einstellungen zu speichern.                                                                                                    |                                     | Configure                                             |         |
|                                                                                                    |                                                                                                    |                                     |                                                       |         |

|    | Alarm                                                                                                    |                                                                                                   | Sa                                                  | erhalten Sie E-M<br>Lärmpe | ail-Benachricht<br>gel mit Hilfe de | ALARM<br>igungen über kritische<br>r "Alarm" Einstellung:<br>© Con |
|----|----------------------------------------------------------------------------------------------------|---------------------------------------------------------------------------------------------------|-----------------------------------------------------|----------------------------|-------------------------------------|--------------------------------------------------------------------|
|    |                                                                                                    | Define settings<br>SE3-2011862637, Unknown<br>Light - Night                                       | - Day Display                                       | Alarm                      | Wifi/LAN                            | Export settings to USB                                             |
|    | Define Settings                                                                                                    | (••) Alarm (e-mail)                                                                               |                                                     |                            |                                     |                                                                    |
|    | A MEASUREMENT DATA<br>Live measurement<br>Import Data From USB<br>Library<br>Show measurements in folder<br>Choose Destination folder | Receive an e-mail, when noise leve<br>Alarm level: 60 • dB for 20<br>E-mail: Email                | els are critical:                                   | emove                      |                                     |                                                                    |
|    | ∨ SETUP                                                                                                    | Show on Live measurements                                                                         |                                                     |                            |                                     |                                                                    |
|    | V ADVANCED SETTINGS<br>Factory Setting                                                                                                | Note: Alarm settings can only be tra<br>when it is directly connected to your                     | insferred to your device<br>r PC via a USB cable.   |                            |                                     | Configure                                                          |
|    |                                                                                                    |                                                                                                   | ((•)) Alarm                                         | (e-mail)                   |                                     |                                                                    |
| 1. | Öffnen Sie den Menü<br>wählen Sie den Lärmpeg<br>dem Ihnen das System e<br>Benachrichtigung schic<br>Beispiel 60 dB länger als        | punkt "Alarm" und<br>gel und die Dauer, bei<br>ine E-Mail-<br>ken soll. In diesem<br>20 Sekunden. | Receive an e-mai<br>Alarm level: 60<br>E-mail: Emai | I, when noise levels       | s are critical:                     |                                                                    |
| 2. | Wählen Sie die E-Mailad<br>che Benachrichtigung ge                                                                                    | resse, an die eine sol-<br>schickt werden soll.                                                   | Show on Liv                                         | e measurements             |                                     | Remove                                                             |

.....

### ALARM

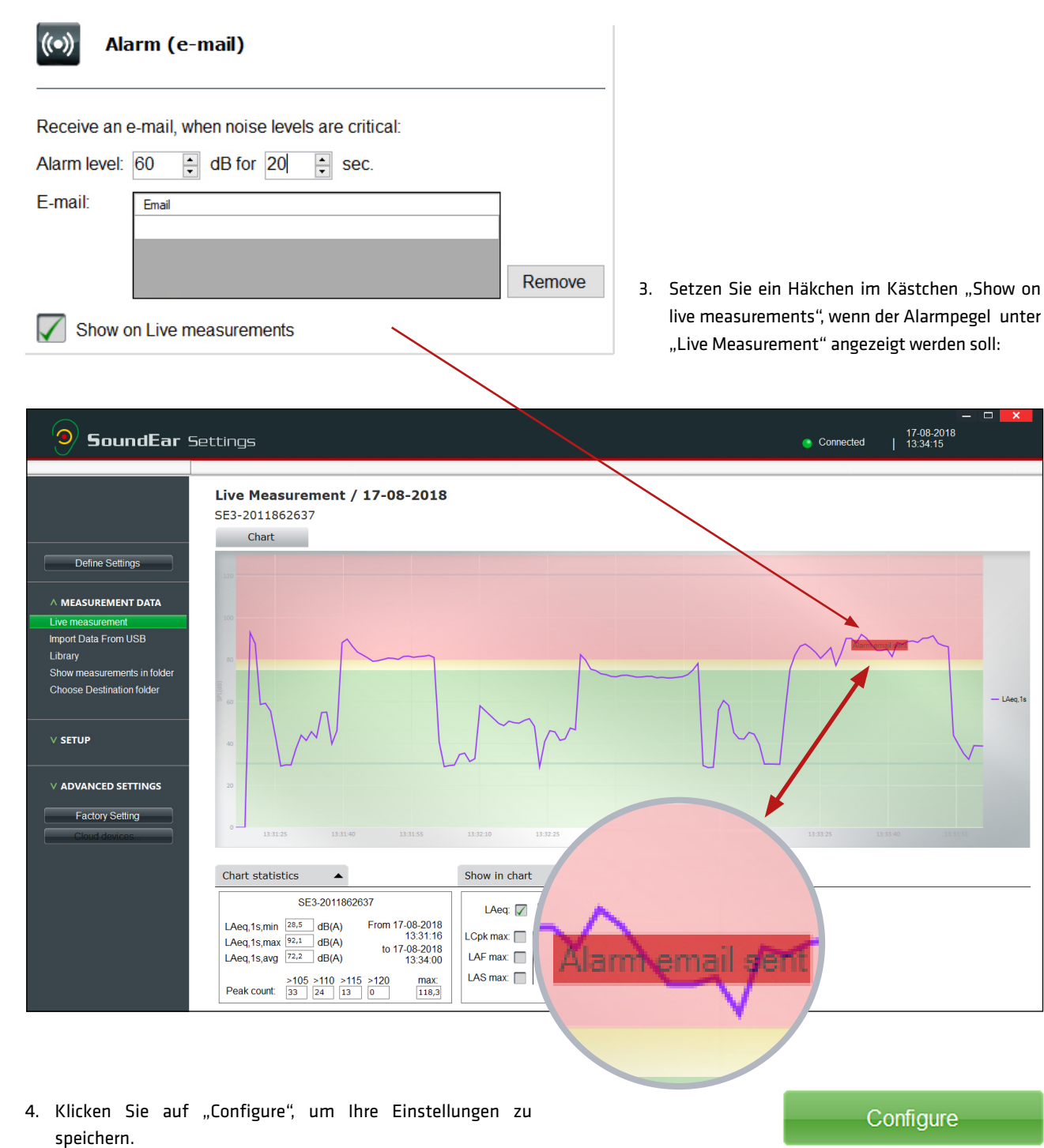

.....

BITTE BEACHTEN: Die Software muss laufen, um eine Alarm-E-Mail erstellen zu können.

.....

# LICHTEINSTELLUNGEN AN EIN GERÄT ÜBER USB EXPORTIEREN

Wenn Ihr Gerät bereits installiert ist, haben Sie die Möglichkeit die Lichteinstellungen und die Einstellungen für das Mini-Display zu ändern und manuell über einen USB-Stick zu exportieren.

| <b>SoundEar</b> Settings                                                                                                    | Not connect                           |
|----------------------------------------------------------------------------------------------------|---------------------------------------|
| Define settings         SE3-2011862637, Unknown         Noise Levels       Display         Alarm       Export settings         Export settings to USB                                 | s to USB                              |
| V MEASUREMENT DATA                                                                                                    | ar®2 device using a LICD memory atick |
| V setUP         1. Insert a USB log stick in your PC           2. Go through your settings for 'Noise levels' and 'Display' and make your settings.                                   | areo device using a USD memory sick   |
| ADVANCED SETTINGS     3. Go to the tab 'Export settings to USB' and click on the button 'Export settings to US     4. Select the USB memory stick in the pop-up window and click 'OK' | B'                                    |
| Cloud devices 5. Insert the USB memory stick in your SoundEar® 3 device to transfer your new light :                                                                                  | settings.                             |
|                                                                                                    | Export setup to USB                   |

- Öffnen Sie den Menüpunkt "Define settings" und bearbeiten Sie "Noise levels" und "Display", um Ihre Einstellungen zu machen, allerdings ohne auf "Configure" zu klicken.
- Kehren Sie zurück zu "Export settings to USB" und klicken Sie auf "Export setup to USB". Kontrollieren Sie, dass Sie einen formatierten USB-Stick mit dem PC verbunden haben.

| 🥪   🗹 📕 🖛                                                               | Drive Tools  | NOISE GUIDE (F:) | — (                     | ) ×  |
|-------------------------------------------------------------------------|--------------|------------------|-------------------------|------|
| File Home Share                                                         | View Manage  |                  |                         | ~ 🕐  |
| $\leftarrow$ $\rightarrow$ $\checkmark$ $\Uparrow$ $\checkmark$ Noise G | GUIDE (F:)   | ٽ ~              | Search NOISE GUIDE (F:) | Q    |
| 📙 Leverandør o 🖈 ^ 🛛 N                                                  | ame          | Date modified    | Type Siz                | ze   |
| 📜 Device lister 🖈                                                       | ] config.bin | 20-09-2018 14:37 | BIN File                | 1 KB |
| 📜 Møder 🛛 🖈                                                             |              |                  |                         |      |
| 📜 projekter 🛛 🖈                                                         |              |                  |                         |      |
| 📕 Ørepropper  🖈                                                         |              |                  |                         |      |
| 📕 FQA                                                                   |              |                  |                         |      |
| 📙 Labels                                                                |              |                  |                         |      |
| 📜 Labels for Noise 🗸 <                                                  |              |                  |                         | >    |
| 1 item                                                                  |              |                  |                         |      |

.....

 Stecken Sie den USB-Stick in das SoundEar®3 Gerät. Ihre neuen Einstellungen werden jetzt über den USB-Stick an Ihr Gerät übertragen. BITTE BEACHTEN! Alarmeinstellungen und WLAN-Einstellungen können nur an Ihr Gerät übertragen werden, indem Sie Ihren PC mittels USB-Kabel verbinden.

# **RICHTLINIEN LÄRMPEGEL**

Die Einstellung eines korrekten Lärmpegels an Ihrem SoundEar<sup>®</sup> 3 Gerät ist ein wichtiger Schritt. Der Unterschied besteht darin, ob SoundEar<sup>®</sup> dauernd rot blinkt, oder gar nicht. Wir empfehlen, dass Sie mit einem geschätzten Lärmpegel anfangen und nach einer oder zwei Wochen eine erneute Bewertung durchführen.

.....

Unten sehen Sie unsere Lärmpegel-Empfehlungen für verschiedene auditive Umgebungen:

.....

| Auditive Environment                                             | Noise limit in dB |
|------------------------------------------------------------------|-------------------|
| Exam<br>- No disruptive noise                                    |                   |
| - Intense concentration                                          | 35 - 45 dB        |
| Operating rooms, Neonatal Departments                            | 35 - 45 dB        |
| Educational, schools                                             | 50 - 60 dB        |
| Open-plan offices, call centers                                  | 55 - 65 dB        |
| Industry without noisy machines                                  |                   |
| Storage, assembly and laboratory work                            | 60 - 70 dB        |
| Day care                                                         | 70 - 80 dB        |
| Factories with noisy machines                                    | 75 - 85 dB        |
| Concerts etc., rehearsal rooms, music schools<br>(shorter stavs) | 92 - 105 dB       |
|                                                                  |                   |

Besuchen Sie auch unseren Blog, um Inspiration zur korrekten Einstellung des Lärmpegels zu erhalten: soundear.com/de/blog

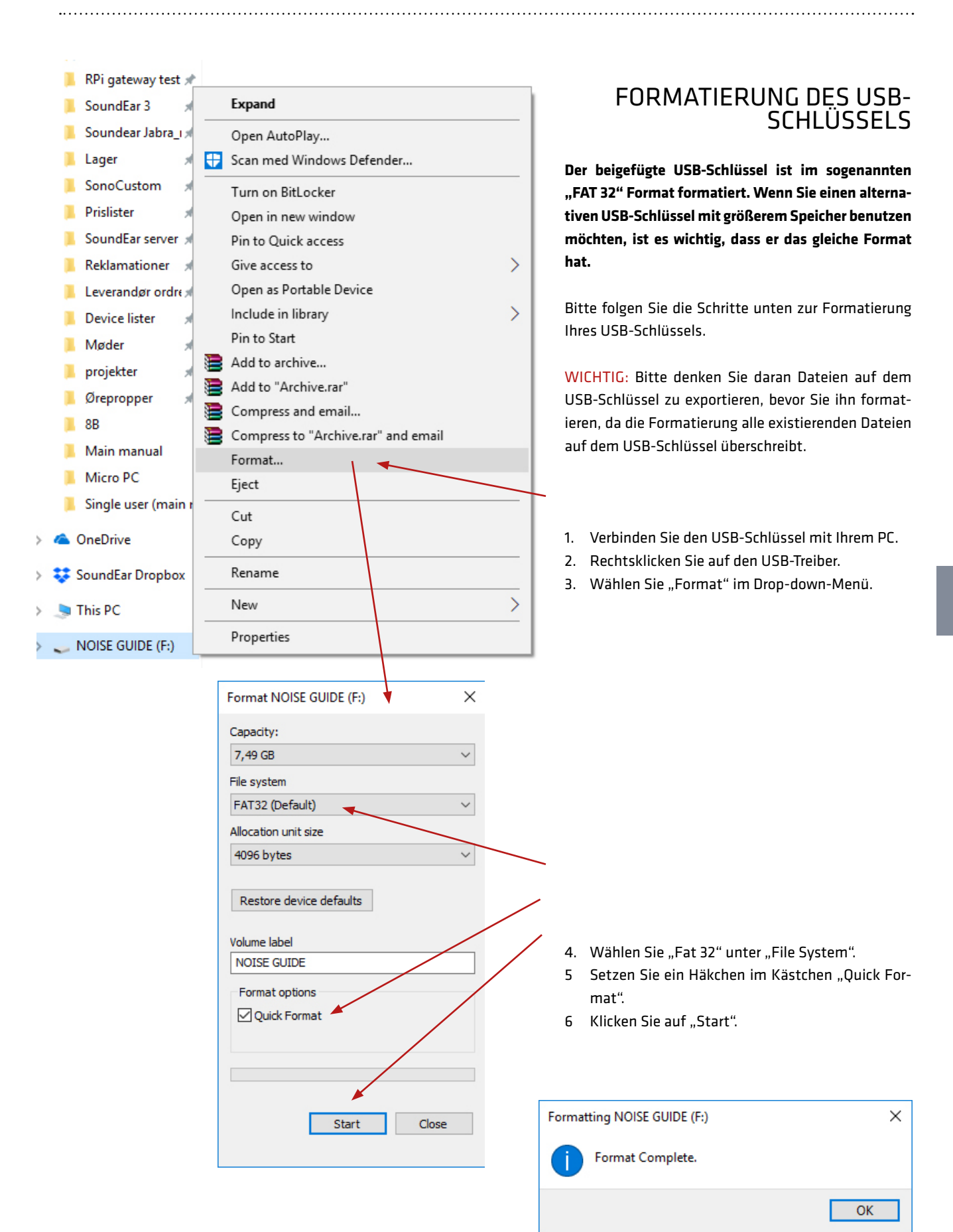

# SOUNDEAR<sup>®</sup> USB-SCHLÜSSEL

# LOG-DATEIEN AUS DEM INTERNEN SPEICHER EXPORTIEREN

Der interne Log kann LAeq 1 Minutmessungen bis zu 600 Tagen speichern. Diese Messungen können über USB aus dem Gerät an die SoundEar Software übertragen werden.

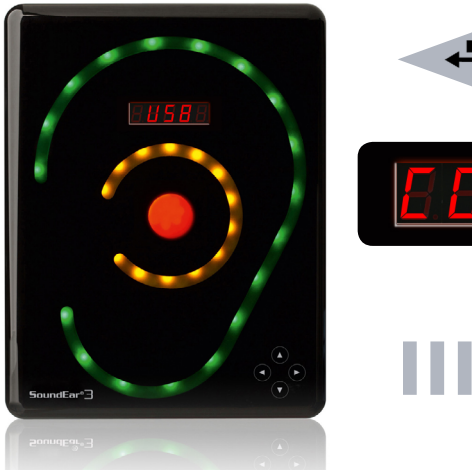

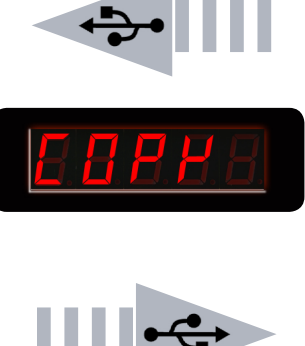

- 1. Verbinden Sie den USB-Schlüssel mit dem SoundEar®3 Gerät. Die Worte "USB" gefolgt von "Copy" erscheinen im Mini-Display. Zählend von 0 bis 100, zeigt das Mini-Display den Stand des Exportes auf den USB-Schlüssel. Der Prozess kann von wenigen Sekunden bis zu einer Minute dauern, abhängig von der Größe der internen Log-Datei.
- 2. Wenn das Mini-Display "100" anzeigt, ist der Export abgeschlossen.
- 3. Sie können Messungen von mehreren SoundEar®3 Geräten exportieren, bevor Sie diese an die Software übertragen.

SoundEar<sup>®</sup>3 transfer data from the internal log

# MESSDATEN VOM USB-SCHLÜSSEL IN DIE SOFTWARE IMPORTIEREN

- 1. Stecken Sie den USB-Schlüssel in den Computer und öffnen Sie die SoundEar<sup>®</sup> Software.
- 2. Klicken Sie auf den Menüpunkt "Measurement Data" links und wählen Sie "Import Data from USB". Wenn ein USB-Stecker angeschlossen ist, öffnet die Software automatisch diesen Ordner.
- 3. Alle Messungen im internen Log werden als ".ear" Dateien gespeichert. Wählen Sie die ".ear" Dateien, die Sie importieren möchten.

Die Software konvertiert die ".ear" Dateien in ".csv" Dateien und speichert die Daten in der Bibliothek. Alle importierten Messungen aus dem internen Speicher werden im Ordner "Internal" gespeichert und enden auf "internal" wenn Sie sie in der Bibliothek aufrufen.

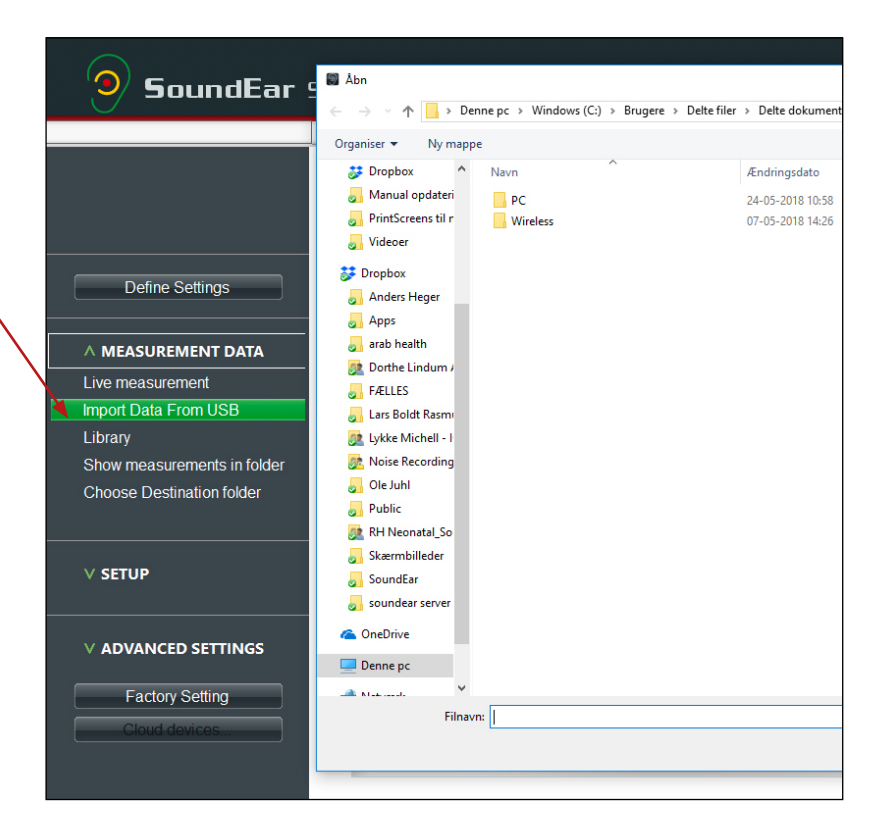

Im Menü "Measurement Data" finden Sie alle Funktionen zur Ansicht der Daten - sowohl Live-Messungen als auch aus der Messbibliothek.

# LIVE MEASUREMENTS (LIVE-MESSUNGEN)

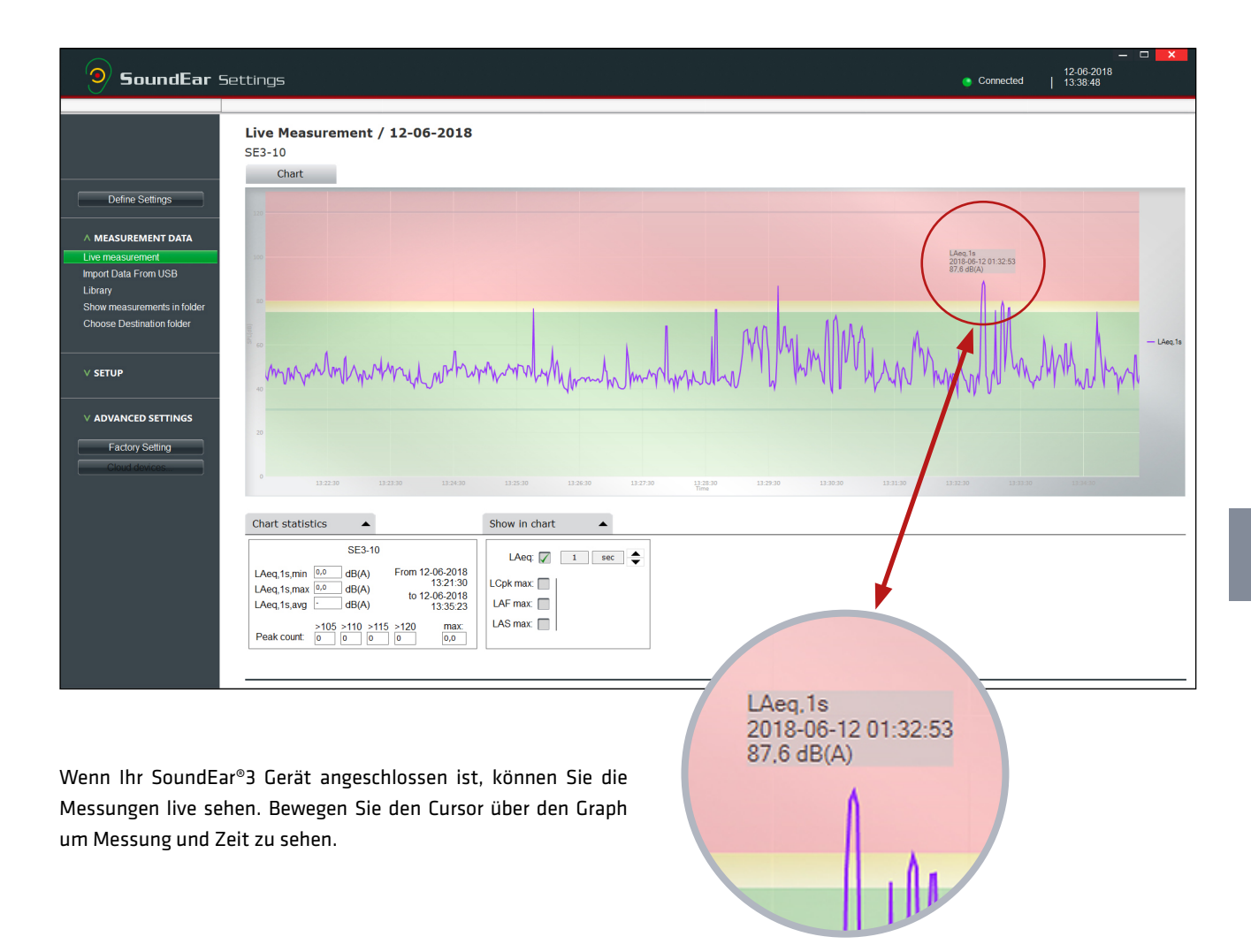

.....

# CHART STATISTICS (TABELLENSTATISTIKEN)

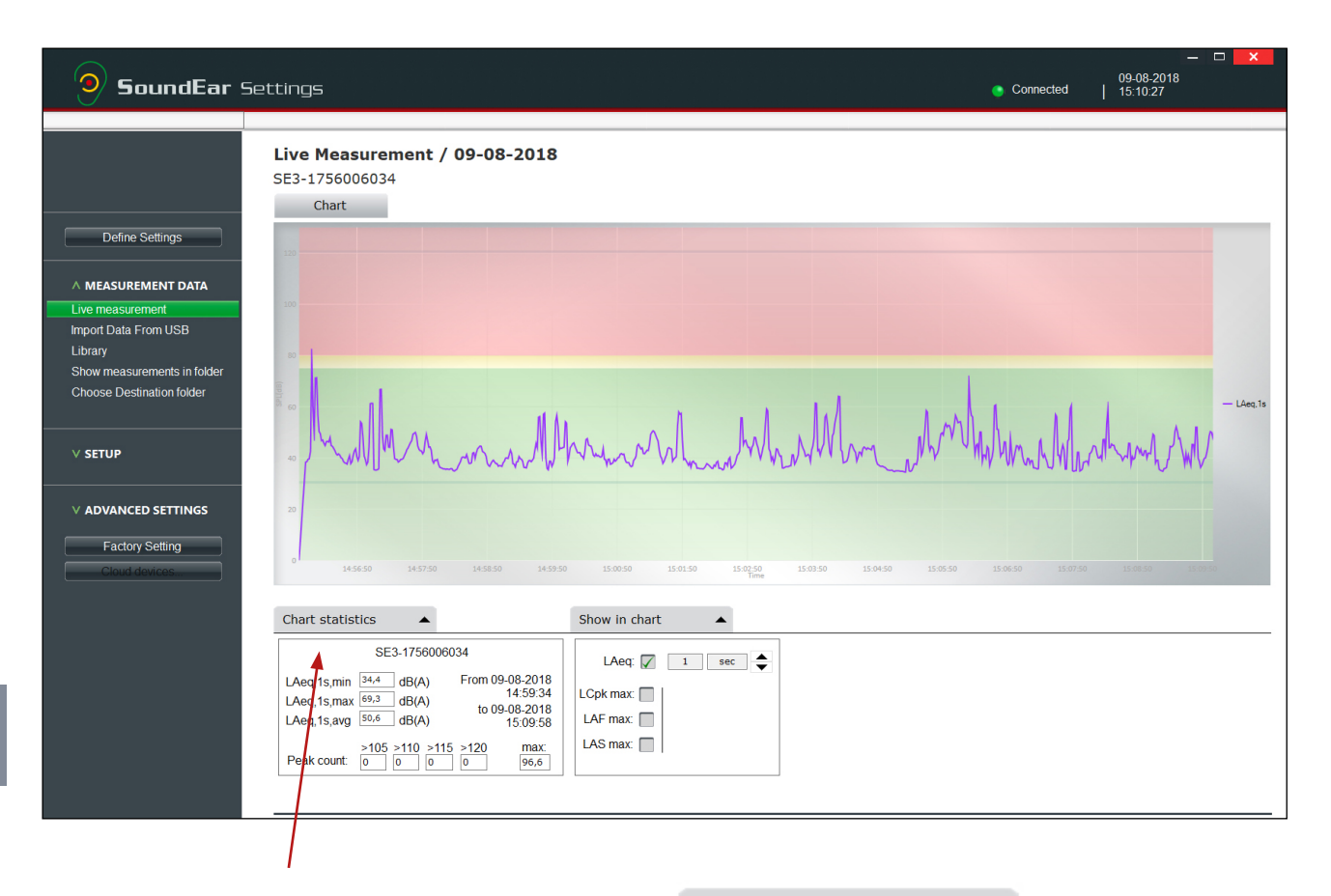

Chart statistics

LAeq,1min,min 28,8

LAeq,1min,max 71,8

50.0

<

.

All

dB(A)

dB(A)

Der Reiter "Chart statistics" bietet Ihnen einen Überblick über min., max. und durchschnittliche Lärmpegel, sowie Spitzenpegel der Geräte.

Wenn Sie mehr als ein Gerät wählen, werden die durchschnittlichen Lärmpegel für alle Geräte kombiniert angezeigt.

|                                                                                                    | LAeq,1min,avg 52,8 dB(A) 23:59:00                                                                                                    |
|----------------------------------------------------------------------------------------------------|----------------------------------------------------------------------------------------------------|
|                                                                                                    | >105         >110         >115         >120         max:           Peak count:         1         0         0         0         109,0                |
|                                                                                                    |                                                                                                    |
| Klicken Sie auf den grünen Pfeil, um vor und zurück zu gehen<br>und die Statistiken für die jeweiligen Geräte zu sehen. | SE3-15-B-plus                                                                                                    |
| "Peak count" zeigt die Anzahl von Spitzenwerten innerhalb<br>der gemessenen Zeit.                                       | LAeq,1min,min <sup>28,3</sup> dB(A) From 06-06-2018<br>LAeq,1min,max <sup>65,4</sup> dB(A) 09:34:35<br>LAeq,1min,avg <sup>54,7</sup> dB(A) 13:31:12 |
| >105 dB(C) - 34<br>106 - 110 dB(C) - 14<br>111 - 115 dB(C) - 6                                                          | >105         >110         >115         >120         max:           Peak count:         4         2         0         0         110,4                |

111 – 115 dB(C) – E 116 - 120 dB(C) - 0

↑ ZURÜCK ZUR INHALTSÜBERSICHT

>

From 04-06-2018

to 10-06-2018

00:00:00

# SHOW IN CHART (IN TABELLE ZEIGEN)

| SoundEar Settings                                                                                                    | — □ ■ ★<br><u>09-08-2018</u><br>● Connected   15-10-27            |
|----------------------------------------------------------------------------------------------------|-------------------------------------------------------------------|
| Live Measurement / 09-08-2018   SE3-1756006034   Chart   Uve measurement   Import Data From USB   Library   Show measurements in folder   V setup   V ADVANCED SETTINGS   Cloud douces   Cloud douces   Cloud douces   Library   Stow in chart   Library   Show in chart   Library   Show in chart   Library   Show in chart   Library   Show in chart   Library   Cloud douces     Library   Library   Show in chart   Library   Library   Statistics   Statistics | - Ling 3<br>- Ling 3<br>1033 13950 15850 15850 150705 10989 13980 |
|                                                                                                    |                                                                   |
| Sie können Ihre Lärmpegel folgendermaßen anzeigen lassen:                                                                                                    | Show in chart                                                     |
| LAeq 1 sec. (zeigt den durchschnittlichen A-gewichteten Lärm-                                                                                                    |                                                                   |
| <ul> <li>LAeg 1 min. (zeigt den durchschnittlichen A-gewichteten Lärm-</li> </ul>                                                                                                    |                                                                   |
| pegel über einem Zeitraum von 1 Minute).                                                                                                    |                                                                   |
| LAeq 15 min. (zeigt den durchschnittlichen A-gewichteten                                                                                                    | LCpk max: 🕅                                                       |
| Lärmpegel über einem Zeitraum von 15 Minuten).                                                                                                    | LAE max:                                                          |

- LAeq 60 min. (zeigt den durchschnittlichen A-gewichteten Lärmpegel über einem Zeitraum von 60 Minuten).
- LCpk max. (zeigt den höchsten gemessenen C Spitzenwert innerhalb 1 Sekunde).
- LAF max. (LAF ist eine A-gewichtete schnelle Messung. Schnell bedeutet Messung 8 Mal pro Sekunde. LAF max. ist der höchste gemessene schnelle Wert innerhalb 1 Sekunde).
- LAS max. (LAS ist eine A-gewichtete langsame Messung. Langsam bedeutet Messung 1 Mal pro Sekunde. LAS max. ist der höchste gemessene langsame Wert innerhalb 1 Sekunde).

| LAeq: 🔽     | 1 | sec | ▲<br>▼ |
|-------------|---|-----|--------|
| LCpk max: 🔲 |   |     |        |
| LAF max:    |   |     |        |
| LAS max: 🔲  |   |     |        |
|             |   |     |        |

# **ZOOM-FUNKTION**

Wenn die Daten als Graph angezeigt werden, ist es möglich auf einen spezifischen Zeitraum einzuzoomen, um die Lärmpegel näher zu studieren.

\_\_\_\_\_

| <b>9</b> SoundEar Se                                                                                                    | ttings                                                                                                    | Connected     | _ □ X<br>24-05-2018<br>  10:36:15 |
|----------------------------------------------------------------------------------------------------|----------------------------------------------------------------------------------------------------|---------------|-----------------------------------|
| Define Settings A MEASUREMENT DATA Uve measurement Import Data From USB Library Show measurements in folder Choose Destination folder V SETUP V ADVANCED SETTINGS Factory Setting Chord devices                                                                                 | Either training of the training of the trainin | 3700 10 10 10 | - Láng 1a                         |
| Aktuelle Messungen                                                                                                    |                                                                                                    |               | – 🗆 🗙                             |
| Define Settings         A MEASUREMENT DATA         Live measurement         Import Data From USB         Library         Show measurements in folder         Choose Destination folder         V SETUP         V ADVANCED SETTINGS         Factory Setting         Obsid evoces | Live Measurement / 24-05-2018<br>SE3-16                                                                                                    |               | - Ling 16                         |
| <ol> <li>Bewegen Sie der</li> <li>Mit der Mausste<br/>um einzuzoomer</li> </ol>                                                                                                    | n Cursor auf eine wahlfreie Stelle im Graph.<br>nuerung scrollen Sie einfach hin und zurück,<br>n und auszuzoomen.                                                                                                    | 10:35         |                                   |

3. Wenn Sie ein Touchpad benutzen, legen Sie zwei Finger auf das Touchpad und bewegen Sie die Finger hoch und runter, um einzuzoomen und auszuzoomen.

# **DEVICE INFO (GERÄTE-INFO)**

Während Ihr SoundEar®3 Gerät mit einem Computer verbunden ist,

finden Sie Informationen über das Gerät unter "Device Info".

| 9 SoundEar                                                                                                | Settings                                                                                                    |                                                           |
|----------------------------------------------------------------------------------------------------|----------------------------------------------------------------------------------------------------|-----------------------------------------------------------|
|                                                                                                    | Device information                                                                                                    |                                                           |
| Define Settings                                                                                           | Version:         SoundEar300 1.8.7 - 1.0.0           Name:         SE3-2011862637           Location         Unknown                                                              |                                                           |
| A SETUP<br>Device Info<br>My devices<br>Wireless<br>Reporting<br>About SoundEar 3<br>User Manual<br>Cloud |                                                                                                    | Configure<br>Check for firmware updates                   |
| V ADVANCED SETTINGS Factory Setting Cloud devices                                                         |                                                                                                    | Device information                                        |
| 1. Version: Zeigt d                                                                                       | ie Firmware-Version des Geräts.                                                                                                    | Version: SoundEar300 1.8.7 - 1.0.<br>Name: SE3-2011862637 |
| <ol> <li>Name: Hier kör<br/>Name wird zur<br/>verwendet. Wer<br/>ware Messunger</li> </ol>                | nnen Sie Ihr Gerät einen Namen geben. Der<br>Benennung der Messungen im Messordner<br>nn Sie keinen Namen wählen, wird die Soft-<br>n mit Hilfe der eindeutigen ID des SoundEar®3 | Location Unknown                                          |

.....

\_\_\_\_\_

3. Location: Name des Standortes vom SoundEar®3 Gerät.

Klicken Sie auf "Configure", um Ihre Einstellungen zu speichern.

Geräts speichern.

.....

# EINEN LÄRMBERICHT EINRICHTEN

Die SoundEar<sup>®</sup> Software ermöglicht es einen täglichen oder wöchentlichen Lärmbericht auf Basis der LAeq 1min. Messungen über E-Mail zu schicken. Öffnen Sie dazu den Menüpunkt "Set-up" auf der rechten Seite und klicken Sie auf "Reporting".

BITTE BEACHTEN! Sie erhalten nur einen Bericht, wenn Ihr Gerät direkt mit einem Computer verbunden ist, oder wenn Sie über Micro PC oder einem WLAN-Dongle mit dem Gerät verbunden sind.

1. Klicken Sie auf das grüne Plussymbol, um einen neuen Bericht zu erstellen.

| <b>9</b> SoundEar S∈                                                                           | ettings         |                                                                                                    | Connected                                                                                                    | _ □ ×<br>17-08-2018<br>14:11:43                 |
|------------------------------------------------------------------------------------------------|-----------------|----------------------------------------------------------------------------------------------------|----------------------------------------------------------------------------------------------------|-------------------------------------------------|
| Define Settings                                                                                | Active reports: | Summary<br>Report name: test report<br>Send report Every Mond<br>Send measurements Monday, 08<br>from:<br>to: Ericlay 18/ | tay at 09.00<br>100                                                                                                    |                                                 |
| Device Info<br>My devices<br>Wireless<br>Reporting<br>About SoundEar 3<br>User Manual<br>Cloud |                 | Send report to: soundear@                                                                                                 | Edit                                                                                                    |                                                 |
| V ADVANCED SETTINGS                                                                            | Generate report | •                                                                                                    |                                                                                                    | ×                                               |
| Cloud devices                                                                                  | $\bigcirc$      | Report name:<br>Show in report:                                                                                           | Test report                                                                                                    |                                                 |
|                                                                                                | SoundEar        |                                                                                                    | <ul> <li>☑ Device average</li> <li>☑ Chart</li> <li>☑ Hours</li> <li>☑ Day</li> </ul>                                                                                                    |                                                 |
|                                                                                                | Settings        | Send report:                                                                                                    | <ul> <li>☑ Day</li> <li>○ Every day</li> <li>● Every week</li> <li>at Monday </li> <li>✓ 09:00</li> </ul>                                                                                                    | •                                               |
|                                                                                                |                 | Measurements from:                                                                                                    | Monday V 13:00                                                                                                    | <b>÷</b>                                        |
|                                                                                                |                 | to:                                                                                                    | Friday V 23:59                                                                                                    | -                                               |
|                                                                                                |                 | Send report to:                                                                                                    | Email address<br>soundear@soundear.com                                                                                                    |                                                 |
|                                                                                                |                 | Devices in report:<br>(check "Include" to include<br>in report)                                                           | Include         Type         Name           Image: Minima and Minima and Min | UniqueId<br>21455396<br>121333062<br>2001081355 |
|                                                                                                |                 | Noise limits in report:                                                                                                   | <ul> <li>20 60 90</li> </ul>                                                                                                    | ><br>120 dB                                     |
|                                                                                                |                 | Cancel                                                                                                    | ОК                                                                                                    |                                                 |

# **REPORT NAME (BERICHTNAME)**

### 1. Report name (Berichtname)

Geben Sie zuerst Ihren Bericht einen Namen. Dieser Name wird für die PDF-Datei verwendet, die Sie als E-Mail zusammen mit dem Datum erhalten.

### 2. Show in report (Im Bericht zeigen)

Wählen Sie, was der Bericht enthalten soll, indem Sie Häkchen in den Kästchen setzen.

| men mit dem Datum emaiten.                                                                                                    | Υ                       |                       |          |
|----------------------------------------------------------------------------------------------------|-------------------------|-----------------------|----------|
|                                                                                                    |                         |                       |          |
| Generate report                                                                                                    |                         |                       | X        |
|                                                                                                    | Report name:            | Test report           |          |
| $(\bigcirc)$                                                                                                    | Show in report:         |                       |          |
|                                                                                                    |                         | ☑ Device average      |          |
|                                                                                                    |                         | ☑ Chart               |          |
| SoundEar                                                                                                    |                         | ✓ Hours               |          |
| Settings                                                                                                    |                         | ⊠ Day                 |          |
| Beechigs                                                                                                    | Send report:            | $\odot$ Every day     |          |
|                                                                                                    |                         | Every week            |          |
| and the second second se |                         | at Monday v 09:00     | H        |
|                                                                                                    | M                       |                       | _        |
| A REAL PROPERTY AND A REAL PROPERTY AND A REAL PROPERTY.                                                                                                    | measurements from:      | Monday ~ 13:00        | -        |
|                                                                                                    | to:                     | Friday ~ 23:59        | -        |
|                                                                                                    | Send report to:         | Email address         |          |
|                                                                                                    |                         | soundear@soundear.com |          |
|                                                                                                    |                         |                       |          |
|                                                                                                    | Devices in report:      | Include Type Name Un  | iqueld   |
|                                                                                                    | in report)              | Wireless RV4 214      | 155396   |
|                                                                                                    |                         | Wireless RV5 12       | 01081359 |
|                                                                                                    |                         |                       |          |
|                                                                                                    |                         | 7                     |          |
|                                                                                                    |                         |                       | -        |
|                                                                                                    | Noise limits in report: |                       |          |
|                                                                                                    |                         | 20 00 90 12           | to dB    |
|                                                                                                    | Cancel                  | ОК                    |          |
|                                                                                                    |                         |                       |          |
|                                                                                                    |                         |                       |          |

.....

\_\_\_\_\_

.....

# DEVICE AVERAGE (GERÄTEDURCHSCHNITT)

Der Gerätedurchschnitt bietet Ihnen eine Übersicht über die Messungen der gewählten Geräte im gewählten Zeitraum.

١

.....

| Generate report      |                                                                                            | ×                                                                                                    |
|----------------------|--------------------------------------------------------------------------------------------|----------------------------------------------------------------------------------------------------|
| SoundEar<br>Settings | Report name:<br>Show in report:<br>Send report:                                            | Test report<br>☑ Device average<br>☑ Chart<br>☑ Hours<br>☑ Day<br>○ Every day<br>● Every week                                                                               |
|                      | Measurements from:<br>to:<br>Send report to:                                               | at Monday $\checkmark$ 09:00 $\clubsuit$<br>Monday $\checkmark$ 13:00 $\clubsuit$<br>Friday $\checkmark$ 23:59 $\clubsuit$<br>Email address<br>soundear@soundear.com        |
|                      | Devices in report:<br>(check "Include" to include<br>in report)<br>Noise limits in report: | Include     Type     Name     Uniqueld       Vireless     RV4     21455396       Wireless     RV5     121333062       Wireless     Batteri, roskildevej test     2001081355 |
|                      | Cancel                                                                                     | 20 60 90 120 dB                                                                                                    |

### REPORTING

.....

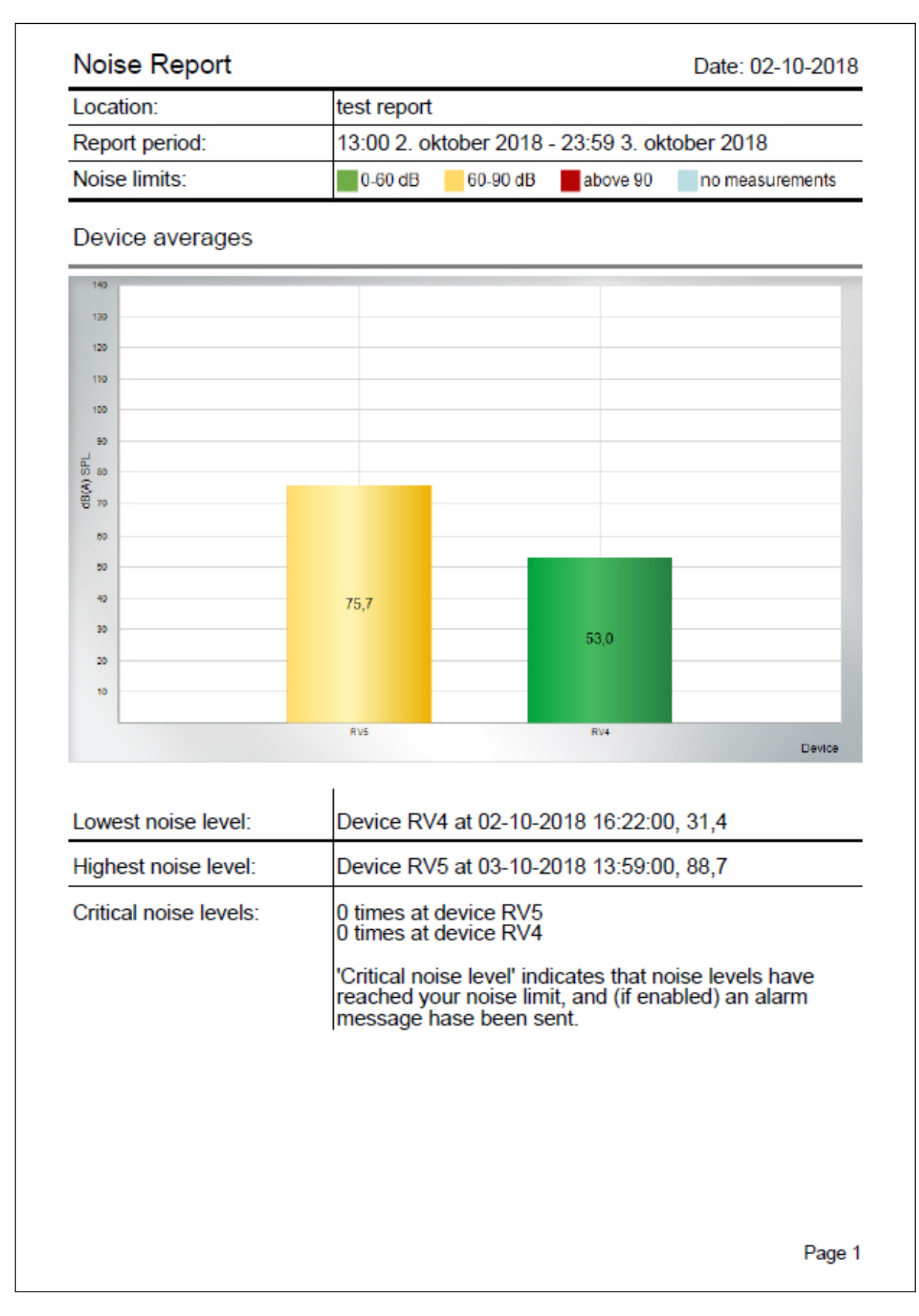

### REPORTING

.....

### **EIN BEISPIEL**

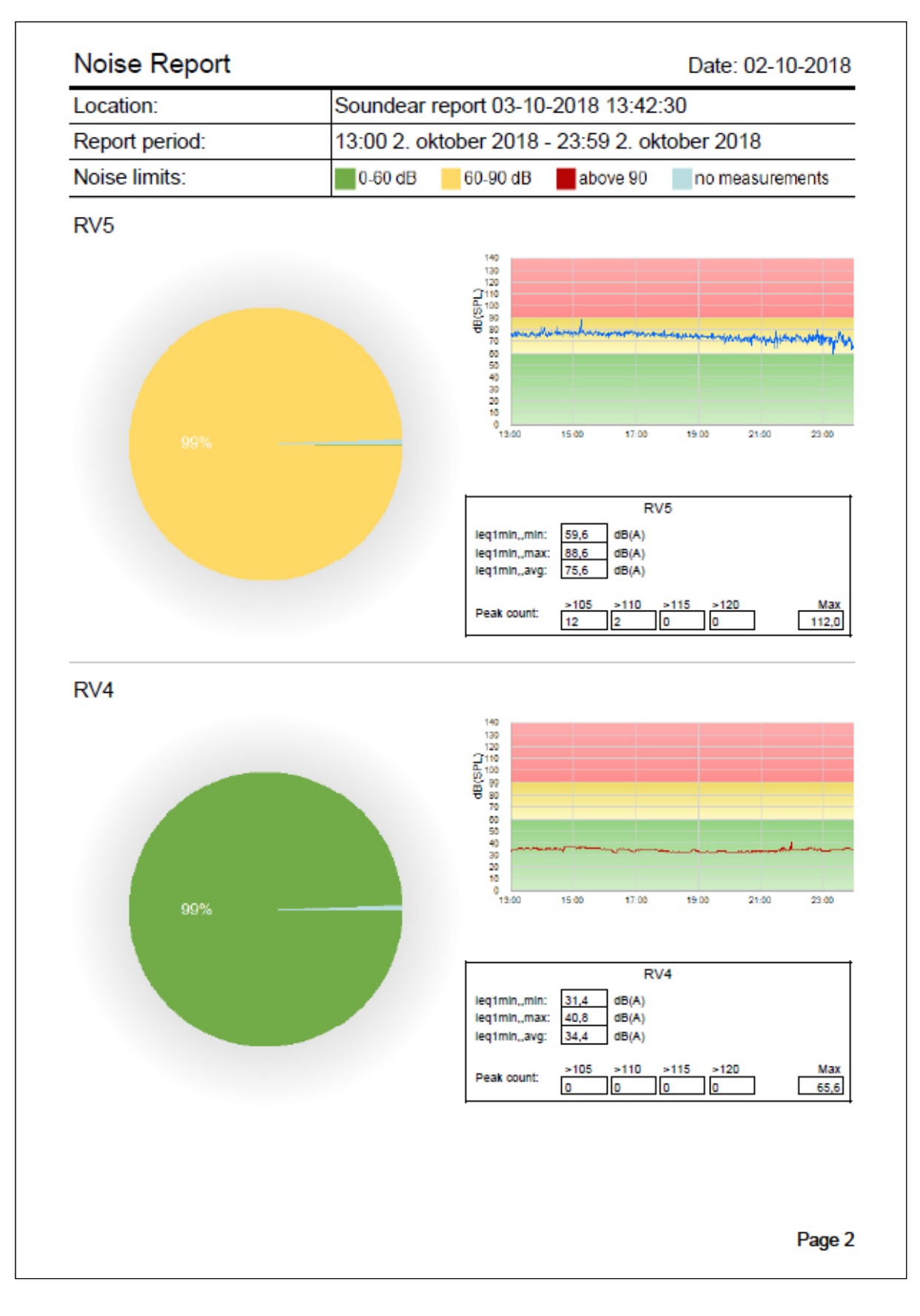

# CHART (TABELLE)

"Chart" zeigt Messungen für das gewählte Gerät.

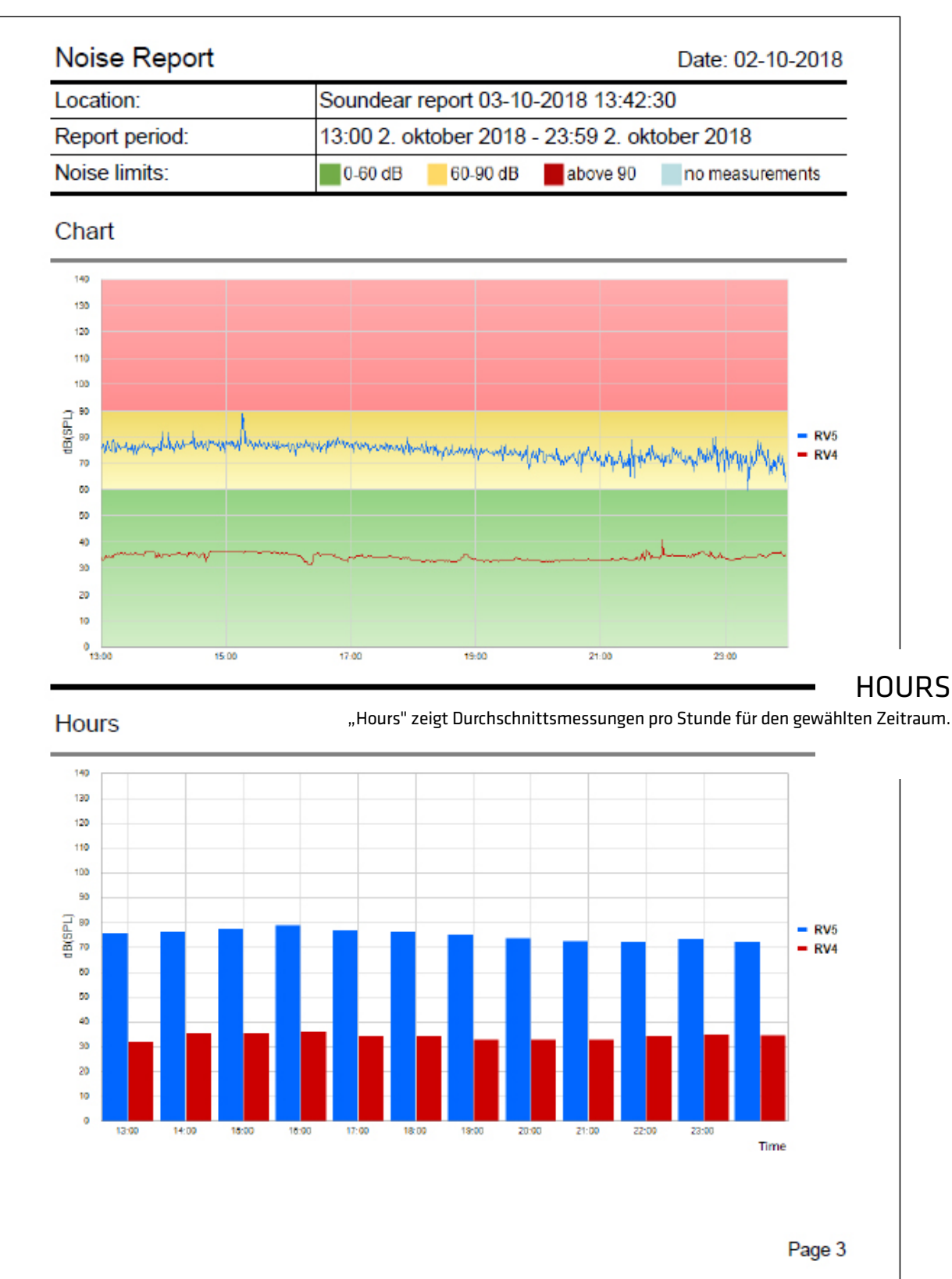

SOUNDEAR®3 - MANUAL

# DAYS (TAGE)

••••••

Wenn Ihr Bericht mehrere Tage enthalten soll, zeigt "Days" den durchschnittlichen Lärmpegel pro Tag für die gewählten Geräte.

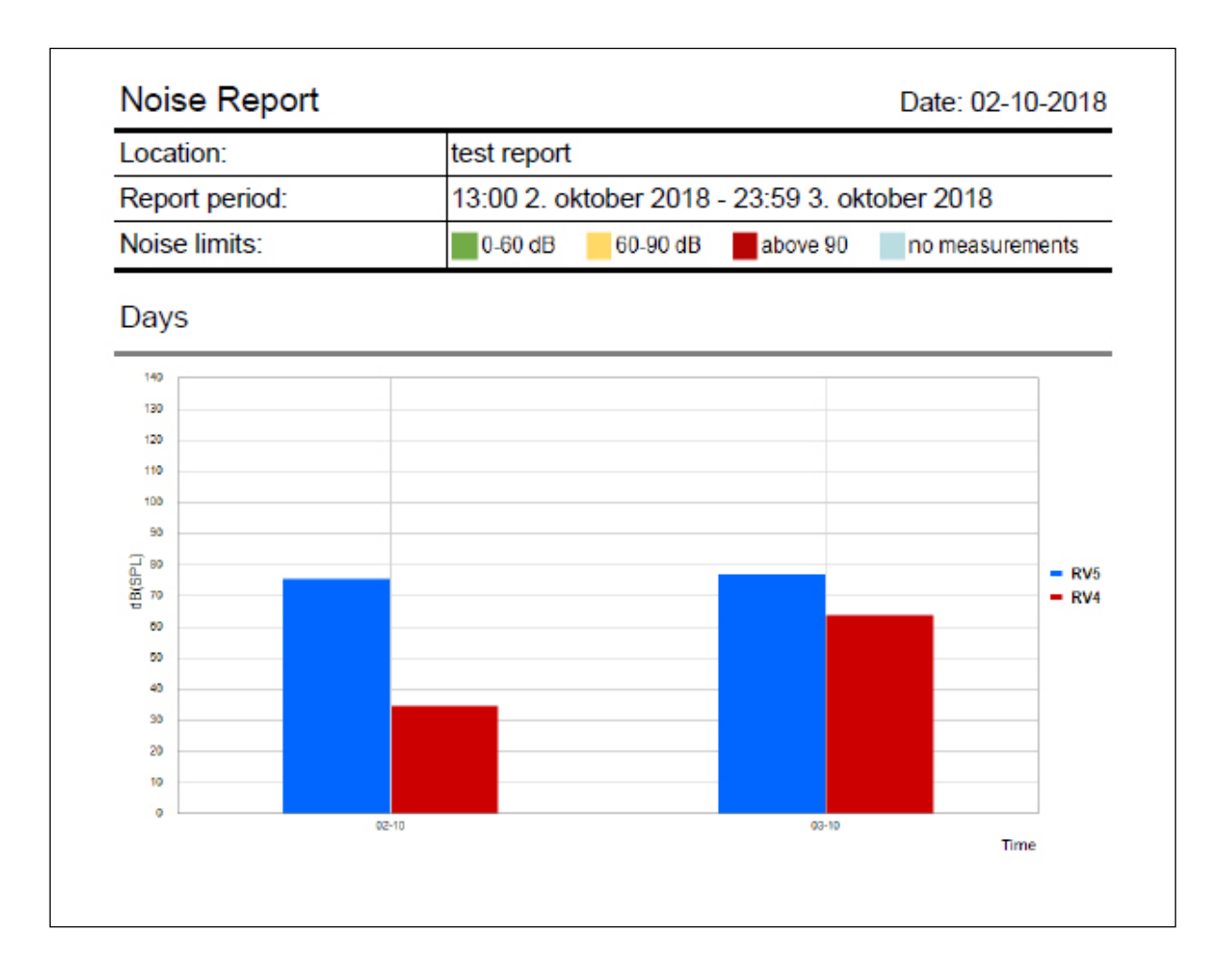

# SEND REPORT (BERICHT SCHICKEN)

Sie können zwischen einem Tages- und Wochenbericht wählen.

| Send report:<br>Measurements from:<br>to: | <ul> <li>Every day</li> <li>Every week</li> <li>at 09:00 •</li> <li>08:00 •</li> <li>16:00 •</li> </ul> | <ul> <li><b>TAGESBERICHT</b></li> <li>Setzen Sie ein Häkchen in "Every day"</li> <li>Wählen Sie die Empfangszeit für den Bericht</li> <li>Wählen Sie den Zeitraum, der im Bericht enthalten sein soll</li> <li>Geben Sie die E-Mailadresse(n) ein, an die der Bericht geschickt werden soll</li> </ul> |
|-------------------------------------------|----------------------------------------------------------------------------------------------------|----------------------------------------------------------------------------------------------------|
| Send report to:                           | Email address<br>soundear@soundear.com                                                                  |                                                                                                    |

### WOCHENBERICHT • Setzen Sie ein Häkchen in "Every week"

- Wählen Sie die Empfangszeit für den Bericht
- Wählen Sie den Zeitraum, der im Bericht enthalten sein soll, in diesem Fall Montag bis Freitag von 08:00 - 16:00 Uhr
- en Sie die E-Mailadresse(n) ein, an die der Bericht gekt werden soll

| Send report:       | <ul> <li>○ Every day</li> <li>● Every week</li> </ul> | • Gebe<br>schio |
|--------------------|-------------------------------------------------------|-----------------|
|                    | at Monday                                             | ∨ 09:00 🔹       |
| Measurements from: | Monday                                                | ∨ 08:00 ÷       |
| to:                | Friday<br>Monday                                      | ⊻ 16:00 ≑       |
| Send report to:    | Tuesday<br>Fmai Wednesday                             |                 |
| o ond roportio.    | sound Friday                                          |                 |
|                    | Saturday<br>Sunday                                    |                 |
|                    |                                                       |                 |

### **DEVICES IN REPORT (GERÄTE IM BERICHT)** Setzen Sie ein Häkchen vor den Geräten, die im Bericht enthalten sein sollen.

| Generate report             | Report name:                                                   | Send report to:                                                                                                    | Email address<br>soundear@soundear.com                                                                                                    |
|-----------------------------|----------------------------------------------------------------|----------------------------------------------------------------------------------------------------|----------------------------------------------------------------------------------------------------|
| <b>SoundEar</b><br>Settings | Show in report:<br>Send report:                                | Devices in report:<br>(check "Include" to include<br>in report)                                                                                                    | Include     Type     Name     UniqueId       Image: Wireless     RV4     21455396       Image: Wireless     RV5     121333062       Image: Wireless     Batteri, roskildevej test     2001081359 |
|                             | Measurements from:<br>to:                                      | Friday ~ 23:59 👻                                                                                                    | < >                                                                                                    |
|                             | Send report to:                                                | Email address<br>soundear@soundear.com                                                                                                    |                                                                                                    |
|                             | Devices in eport:<br>(check "Include" to include<br>in report) | Include         Type         Name         UniqueId           ✓         Wireless         RV4         21455396           ✓         Wireless         RV5         121333062           ✓         Wireless         Batteri, roskidevej test         2001081355 |                                                                                                    |
|                             | Noise limits in report:                                        | 20 60 90 120 dB                                                                                                    |                                                                                                    |
|                             | Cancel                                                         | ОК                                                                                                    |                                                                                                    |

# NOISE LIMITS IN REPORT (GRENZWERTE IM BERICHT)

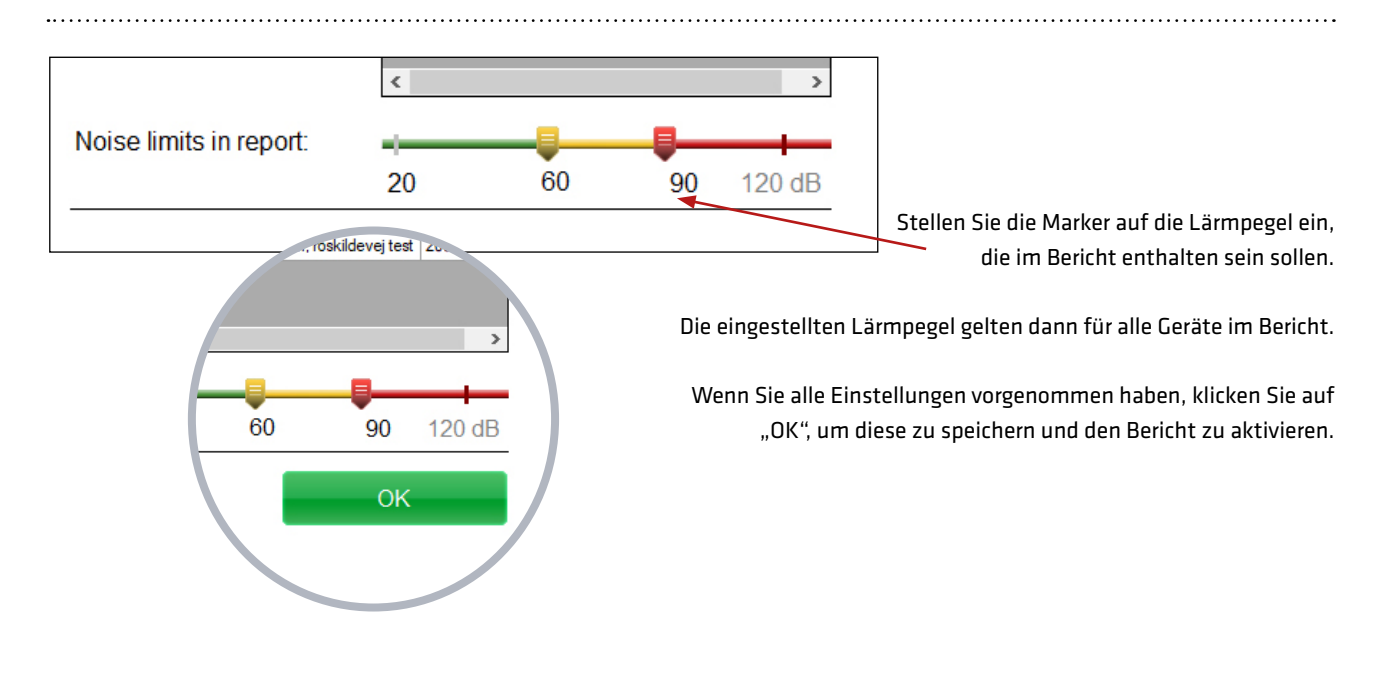

.....

Der Bericht wird in der linken Kolonne angezeigt. In der rechten Kolonne sehen Sie eine Übersicht über Ihre Einstellungen. Klicken Sie auf "Preview", um ein Beispiel für einen Bericht zu sehen. Wenn Sie Ihren Bericht bearbeiten möchten, klicken Sie auf "Edit".

| Define Settings   Active reports:     Summary   Report generation     Active reports:     Summary   Report generation     Active reports:     Report generation     Active reports:     Summary   Report generation     Active reports:     Summary   Report generation     Active reports:     Summary   Report name:   test report     Summary   Report generation     Summary   Report generation     Summary   Report generation | Perform Report generation     Adver reports     Adver report     Number     Number |                                                                                 |                 |                                                                                                    | • 0                                                            | connected   14:11:43 |
|----------------------------------------------------------------------------------------------------|----------------------------------------------------------------------------------------------------|---------------------------------------------------------------------------------|-----------------|----------------------------------------------------------------------------------------------------|----------------------------------------------------------------|----------------------|
| Manual<br>Sovanced SETTINGS<br>Factory Setting<br>Could dources<br>Report generation<br>Active reports:<br>test report I test report<br>Report name: test report<br>Send report Setting                                                                                                    | Manual PVANCED SETTINGS Factory Setting Const for const  Active reports:                                                                                                    | Define Settings EASUREMENT DATA ETUP ce Info levices eless orting ut SoundEar 3 | Active reports: | Summary<br>Report name: test repo<br>Send report Every Mo<br>Send measurements Monday,<br>from: Friday, 11<br>Send report to: soundear<br>Preview | rt<br>onday at 09:00<br>08:00<br>6:00<br>@soundear.com<br>Edit |                      |
| Active reports:                                                                                                    | Active reports:<br>test report       Image: Summary         Report name:       test report         Send report       Every Monday at 09:00         Send measurements       Monday, 08:00         from:       to:       Friday, 16:00         Send report to:       soundear.com                                                                                                    | VANCED SETTINGS                                                                 |                 |                                                                                                    |                                                                |                      |
| Selid redout Every woulday at the till                                                                                                    | Send report     Every Monday at 09:00       Send measurements     Monday, 08:00       from:     to:       to:     Friday, 16:00       Send report to:     soundear@soundear.com                                                                                                    |                                                                                 |                 |                                                                                                    |                                                                |                      |

.....

Wenn Sie einen Bericht entfernen möchten, klicken Sie auf die rote Markierung neben dem Berichtnamen. Klicken Sie danach auf "OK" im Dialogfenster, um den Bericht zu entfernen.

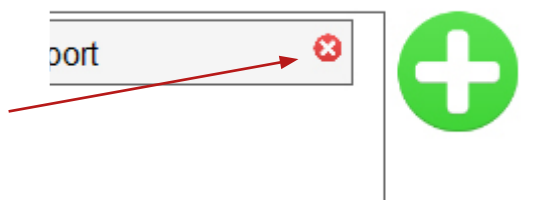

# LIBRARY (BIBLIOTHEK)

Hier können Sie Ihre gesamten Messungen sehen und vergleichen.

### IN DER BIBLIOTHEK NAVIGIEREN

Öffnen Sie den Menüpunkt "Library", der sich unter dem Menüpunkt "Measurement Data" befindet.

| 9 SoundEar 9                | Settings © Connect                                                                                                    | _ □ X<br>17-08-2018<br>ied   14:21:50 |
|-----------------------------|----------------------------------------------------------------------------------------------------|---------------------------------------|
|                             |                                                                                                    |                                       |
|                             | Library                                                                                                    |                                       |
|                             | Select device(s)  Select date  Select time  Select time | ت ا                                   |
|                             |                                                                                                    |                                       |
|                             |                                                                                                    |                                       |
| Define Settings             |                                                                                                    |                                       |
|                             |                                                                                                    |                                       |
|                             |                                                                                                    |                                       |
| Live measurement            |                                                                                                    |                                       |
| Library                     |                                                                                                    |                                       |
| Show measurements in folder |                                                                                                    |                                       |
| Choose Destination folder   |                                                                                                    |                                       |
|                             |                                                                                                    |                                       |
| VCTUD                       | 130<br>120 SS-180/45822 Leg 16 14.06.2016<br>120 SS-180/45822 Leg 16 14.06.2016                                                                                                    |                                       |
| V SETUP                     | 1) Select the devices, you want to show in chart                                                                                                    |                                       |
|                             | <ol> <li>Select the dates, you want to show in chart</li> </ol>                                                                                                    |                                       |
| V ADVANCED SETTINGS         | 3) Optionally select the time interval of the measurements to show                                                                                                    |                                       |
| Factory Setting             |                                                                                                    |                                       |
| Cloud devices               |                                                                                                    |                                       |
|                             |                                                                                                    |                                       |
|                             | 00.00 02.00 04.00 06.00 08.00 10.00 12.00 14.00 16.00 18.00 20.00 22.00<br>Time                                                                                                    |                                       |
|                             |                                                                                                    |                                       |

\_\_\_\_\_

# MESSUNGEN ANZEIGEN

1. Wählen Sie zuerst die Geräte, die Sie einsehen möchten.

### Library

| Select device(s)         | Select date | •       | Select time         | • | ➡ S | how           |
|--------------------------|-------------|---------|---------------------|---|-----|---------------|
|                          |             |         |                     |   | ×   |               |
| 8B(internal)             |             | Bøgelu  | ind 1 køk(Wireless) |   |     |               |
| Bøgelund 1 TV(Wireless)  |             | Doll 3( | Wireless)           |   |     |               |
| RV6(PC)                  |             | SE3-20  |                     |   |     |               |
| SE3-2011862637(Wireless) |             | Tracer  | direkte(Internal)   |   |     |               |
|                          |             |         |                     |   |     |               |
|                          |             |         |                     |   |     |               |
|                          |             |         |                     |   |     |               |
|                          |             |         |                     |   |     | from GO:CO bo |

LIBRARY

### MESSUNGEN ANZEIGEN

2. Wählen Sie dann die Daten, die Sie einsehen möchten.

Daten mit verfügbaren Informationen sind in hellgrüner Farbe hervorgehoben. Wenn Sie ein Datum wählen, wird die Färbung dunkler.

|                                  | S                | elect o | date |    | •  | Select                                                                                                    | time      |                    | •                  |                  | Show              | N               |                 |                   |                  |            |
|----------------------------------|------------------|---------|------|----|----|----------------------------------------------------------------------------------------------------|-----------|--------------------|--------------------|------------------|-------------------|-----------------|-----------------|-------------------|------------------|------------|
|                                  |                  |         |      | 4  |    |                                                                                                    |           |                    |                    |                  |                   |                 |                 |                   |                  | ×          |
|                                  | < april/maj 2018 |         |      |    |    |                                                                                                    |           | juni 20            | 018                |                  |                   |                 | >               |                   |                  |            |
|                                  |                  | mo      | tu   | we | th | fr                                                                                                    | sa        | su                 | mo                 | tu               | we                | th              | fr              | sa                | su               |            |
|                                  |                  | 16      | 17   | 18 | 19 | 20                                                                                                    | 21        | 22                 | 28                 | 29               | 30                | 31              | 1               | 2                 | 3                |            |
|                                  |                  | 23      | 24   | 25 | 26 | 27                                                                                                    | 28        | 29                 | 4                  | 5                | 6                 | 7               | 8               | 9                 | 10               | )          |
|                                  |                  | 30      | 1    | 2  | 3  | 4                                                                                                    | 5         | 6                  | 11                 | 12               | 13                | 14              | 15              | 16                | 17               |            |
|                                  |                  | 7       | 8    | 9  | 10 | 11                                                                                                    | 12        | 13                 | 18                 | 19               | 20                | 21              | 22              | 23                | 24               |            |
|                                  |                  | 4       | 15   | 16 | 17 | 18                                                                                                    | 19        | 20                 | 25                 | 26               | 27                | 28              | 29              | 30                | 1                |            |
|                                  |                  | 21      | 22   | 23 | 24 | 25                                                                                                    | 26        | 27                 | 2                  | 3                | 4                 | 5               | 6               | 7                 | 8                |            |
|                                  | 4                |         |      |    |    |                                                                                                    | -         |                    |                    |                  |                   |                 |                 |                   |                  |            |
| Select time                      |                  |         | Sh   | OW |    | _                                                                                                    | 3. W<br>m | ählen S<br>öchten, | ie nach I<br>indem | Bedarf<br>Sie in | den Ze<br>1 Drop- | itraum<br>down- | , den S<br>Menü | ie sich<br>Stunde | anscha<br>en und | iuei<br>Mi |
| From: 00 💽 : 00<br>To: 23 🐨 : 59 |                  |         |      |    |    | <ul> <li>Mochten, Indem Sie im Drop-down-Menu Stunden un<br/>nuten angeben.</li> <li>4. Klicken Sie auf "Show", um Ihre Messungen zu sehen.</li> </ul> |           |                    |                    |                  |                   | en.             |                 |                   |                  |            |

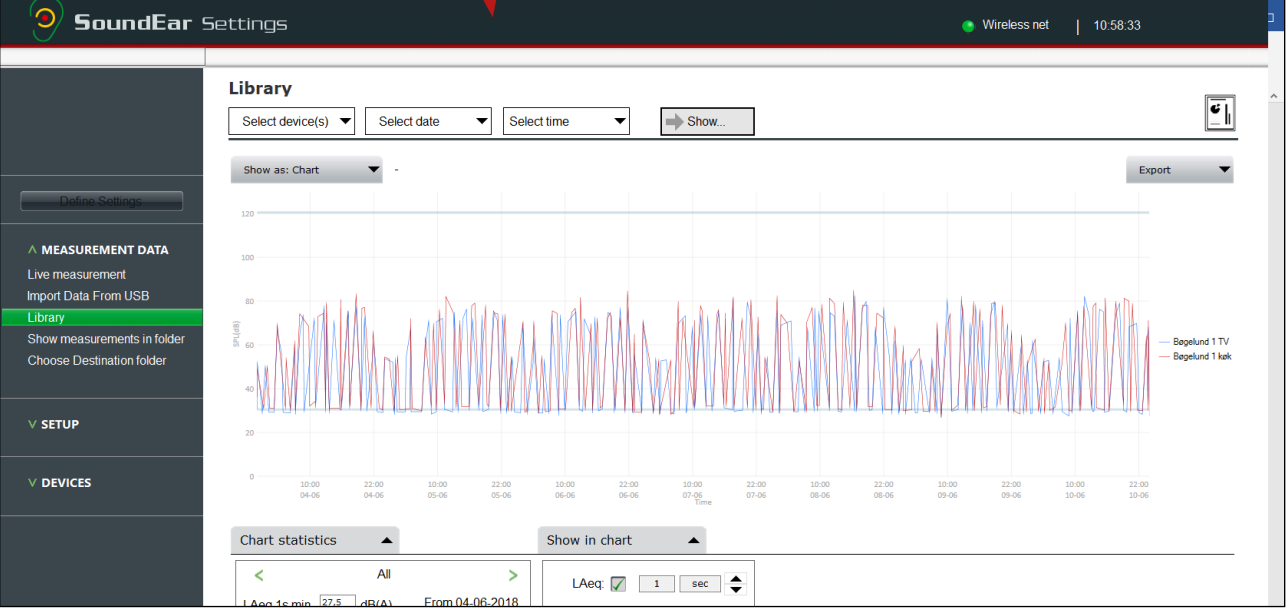

.....

.....

# SHOW IN CHART (IN TABELLE ZEIGEN)

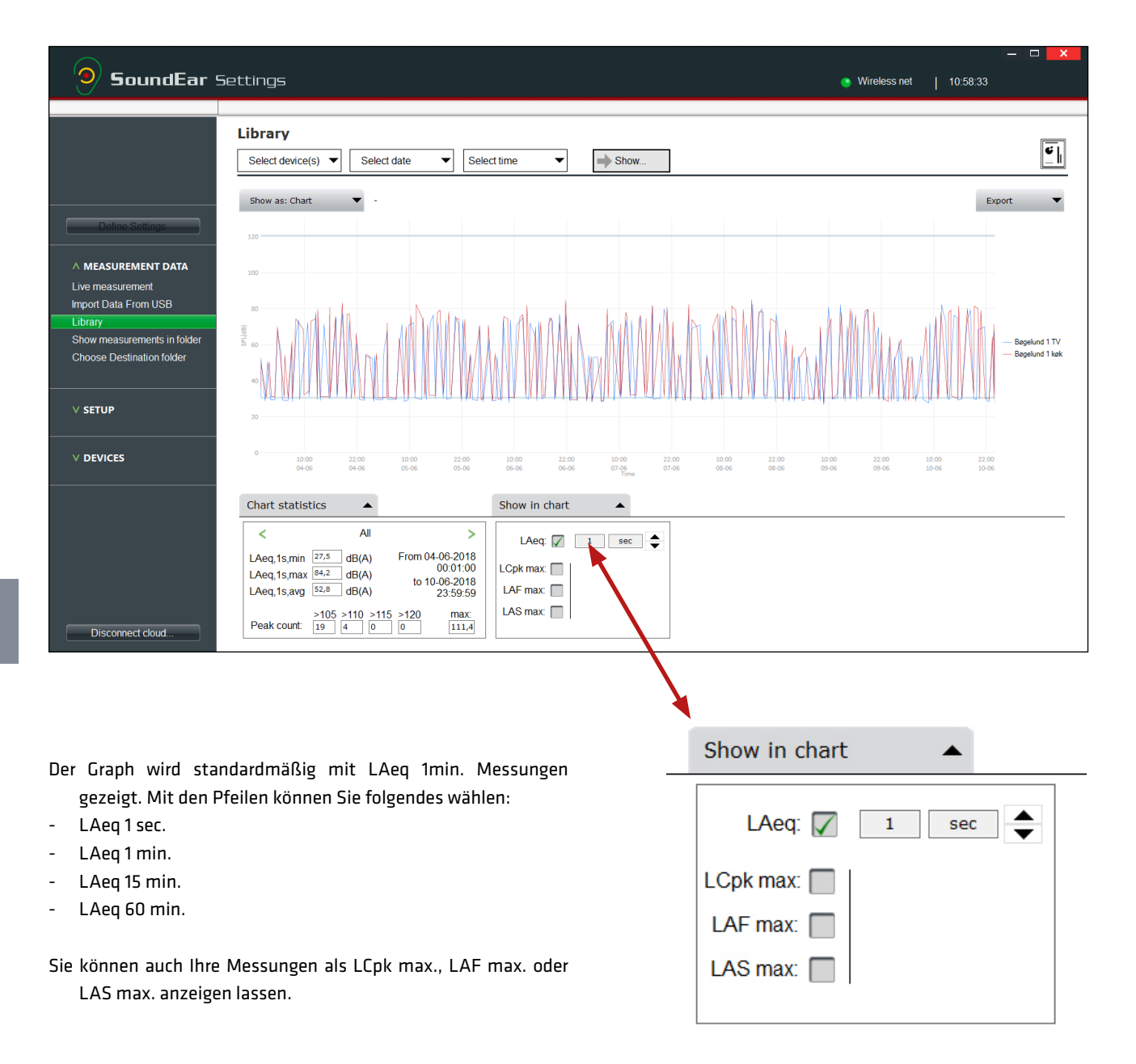

.....

# ALS STUNDEN, TAGE ODER TABELLE ANZEIGEN

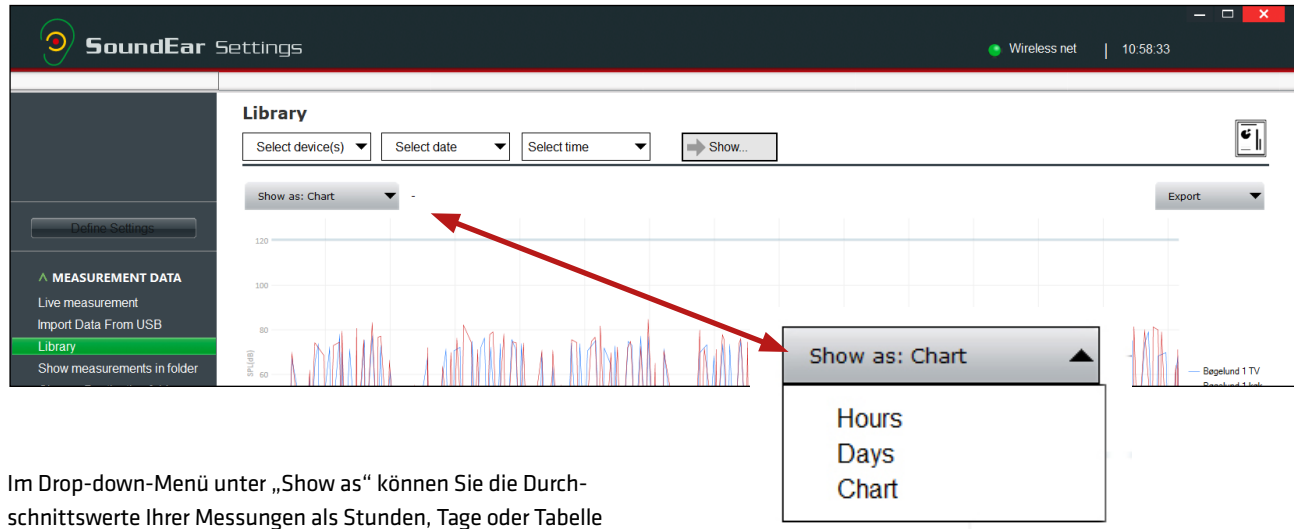

anzeigen lassen.

### HOURS (STUNDEN):

Zeigt ein Balkendiagramm mit dem durchschnittlichen Lärmpegel pro Stunde im gewählten Zeitraum.

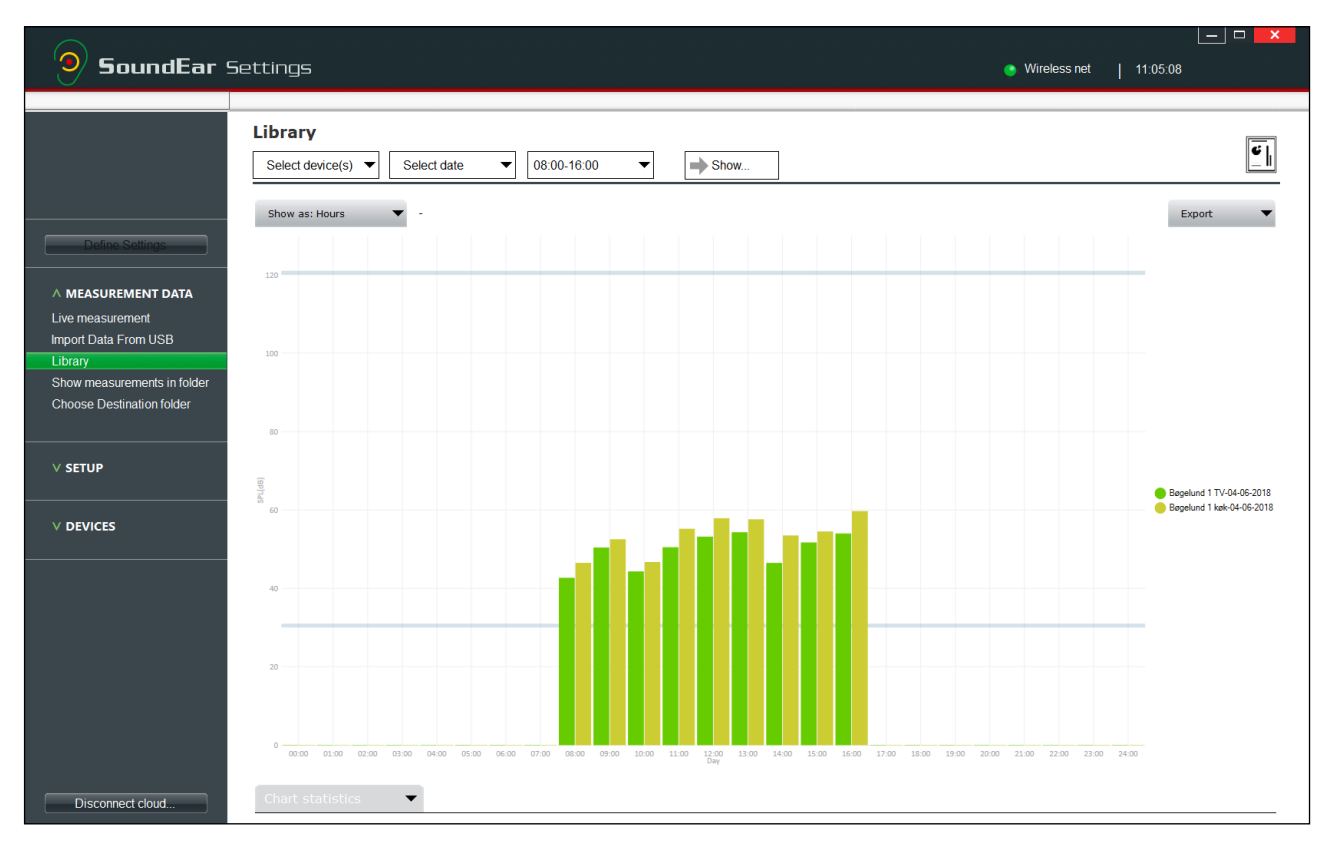

# ALS STUNDEN, TAGE ODER TABELLE ANZEIGEN

### DAYS (TAGE):

.....

Zeigt ein Balkendiagramm mit dem durchschnittlichen Lärmpegel pro Tag im gewählten Zeitraum.

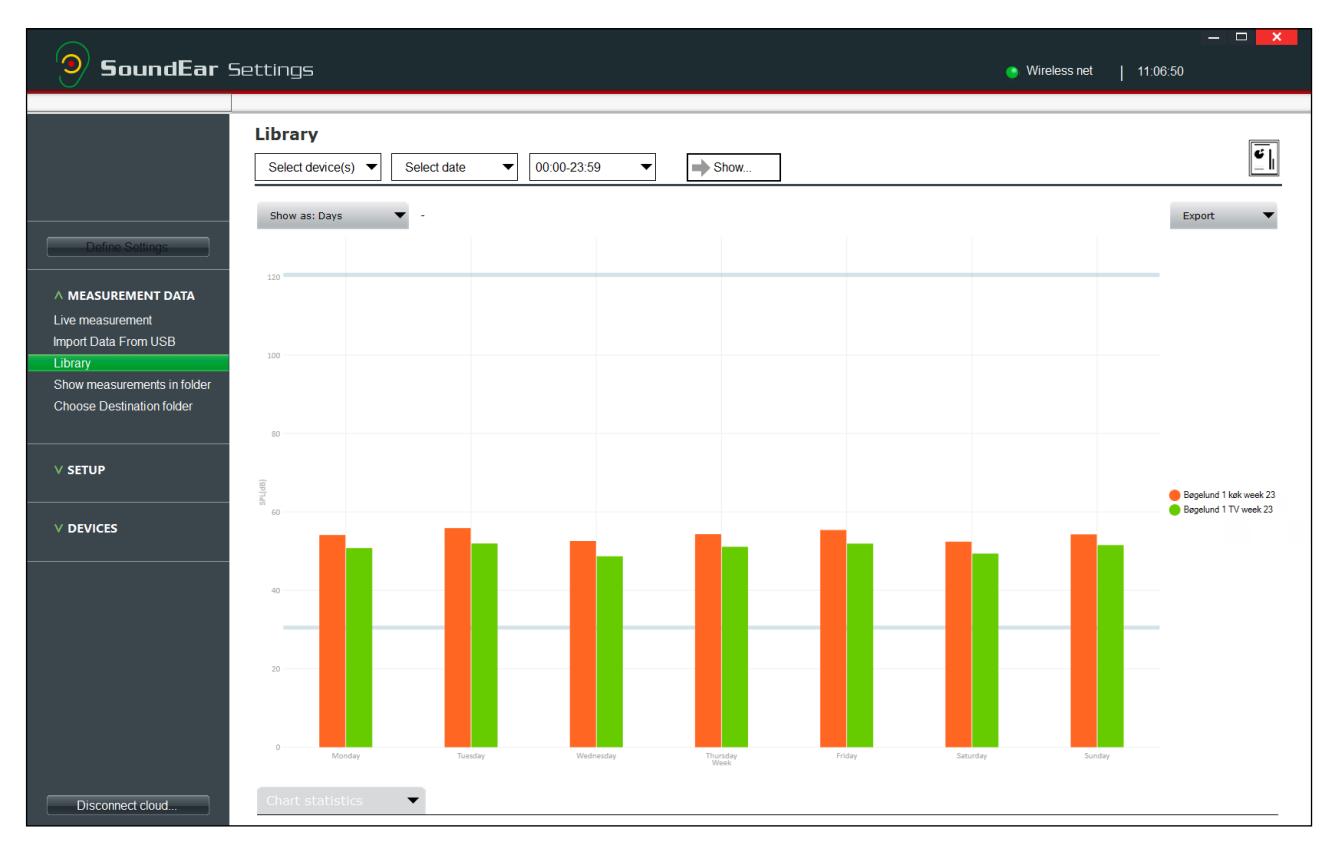

### CHART (TABELLE):

Zeigt eine fortlaufende Tabelle mit dem durchschnittlichen Lärmpegel im gewählten Zeitraum.

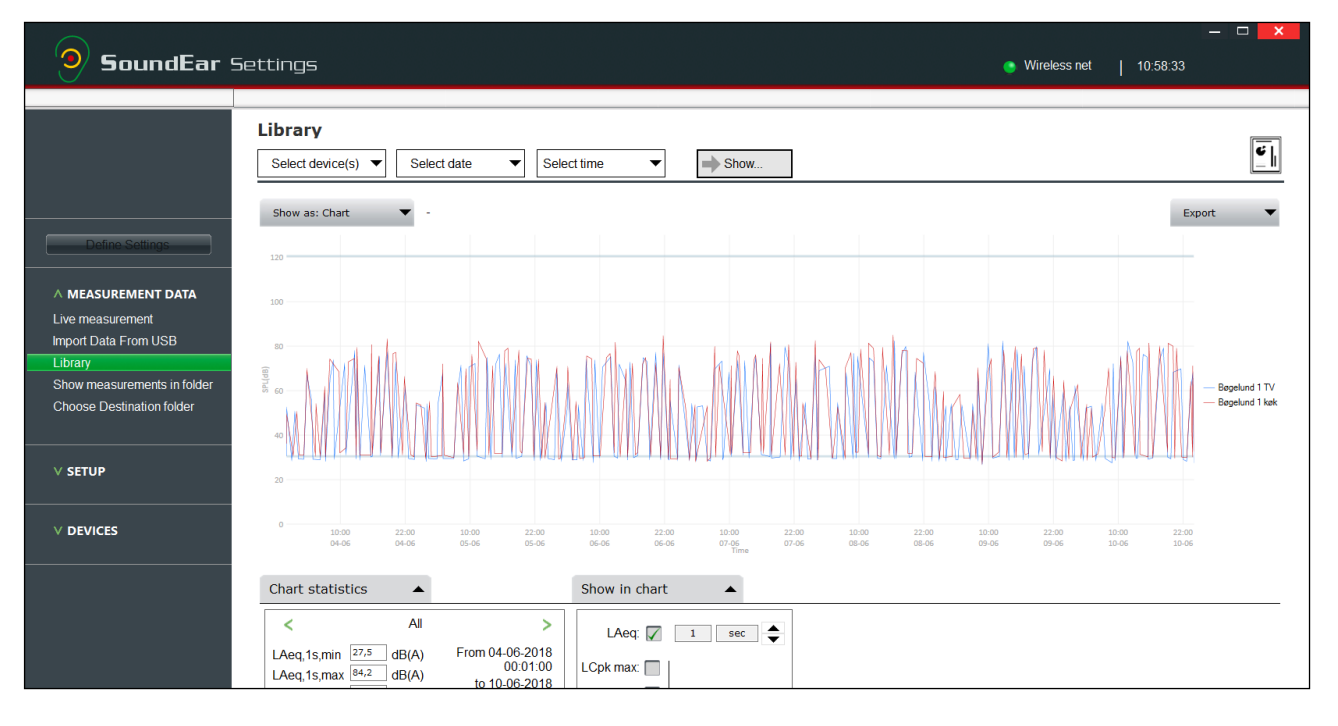

.....

SOUNDEAR®3 - MANUAL

# CHART STATISTICS (TABELLENSTATISTIKEN)

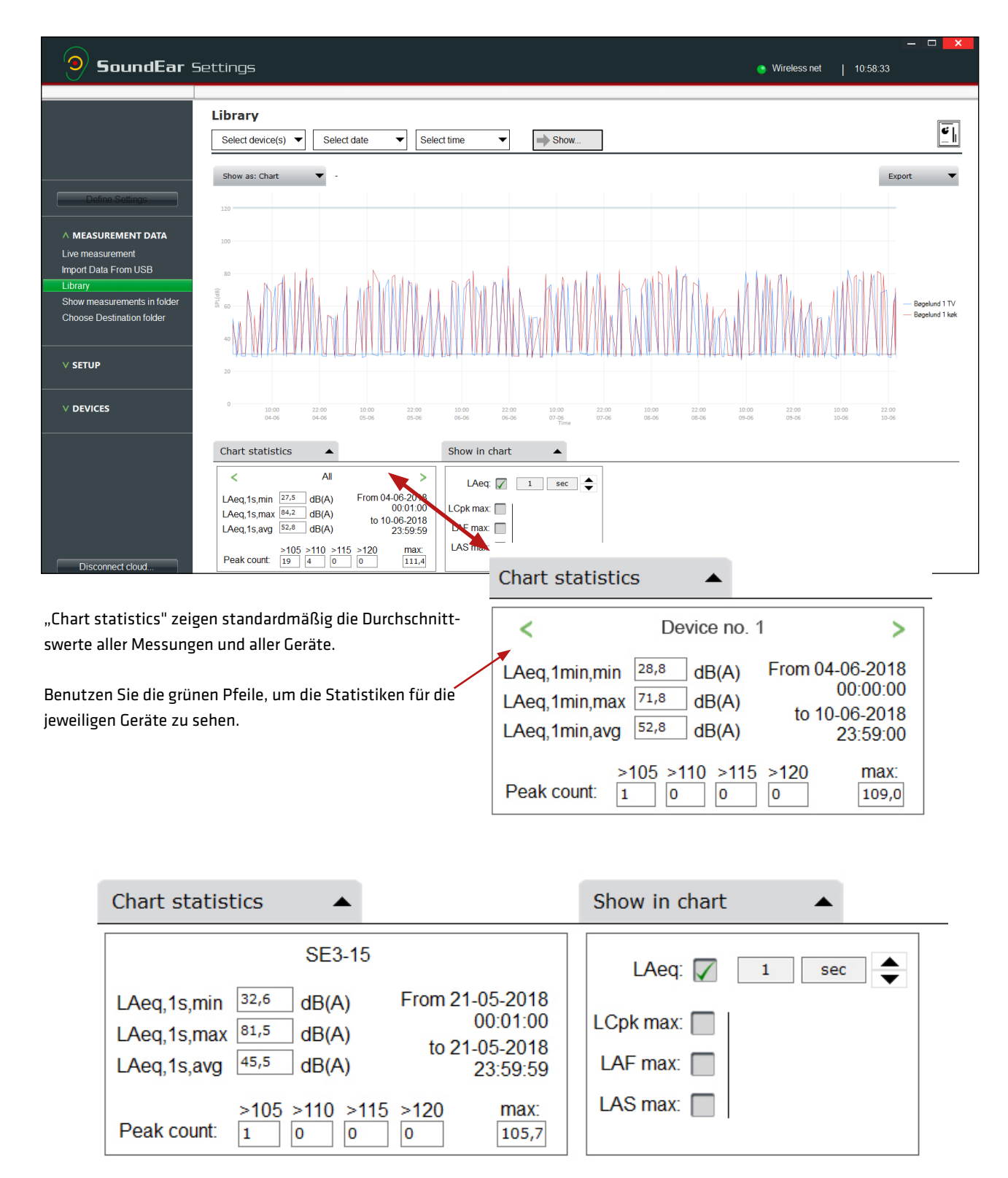

Die Informationen der Tabellenstatistiken werden aktualisiert, je nachdem was Sie unter "Show in chart" wählen.

.....

# MESSUNGEN IN CSV EXPORTIEREN

#### Wenn Sie in Csv exportieren, können Sie eine Csv-Datei mit den genauen, gewünschten Informationen erstellen.

In diesem Beispiel, sind wir an einer Csv-Datei mit LAeq 1min.-Werten für 2 Geräte über einen Zeitraum von 3 Tagen interessiert.

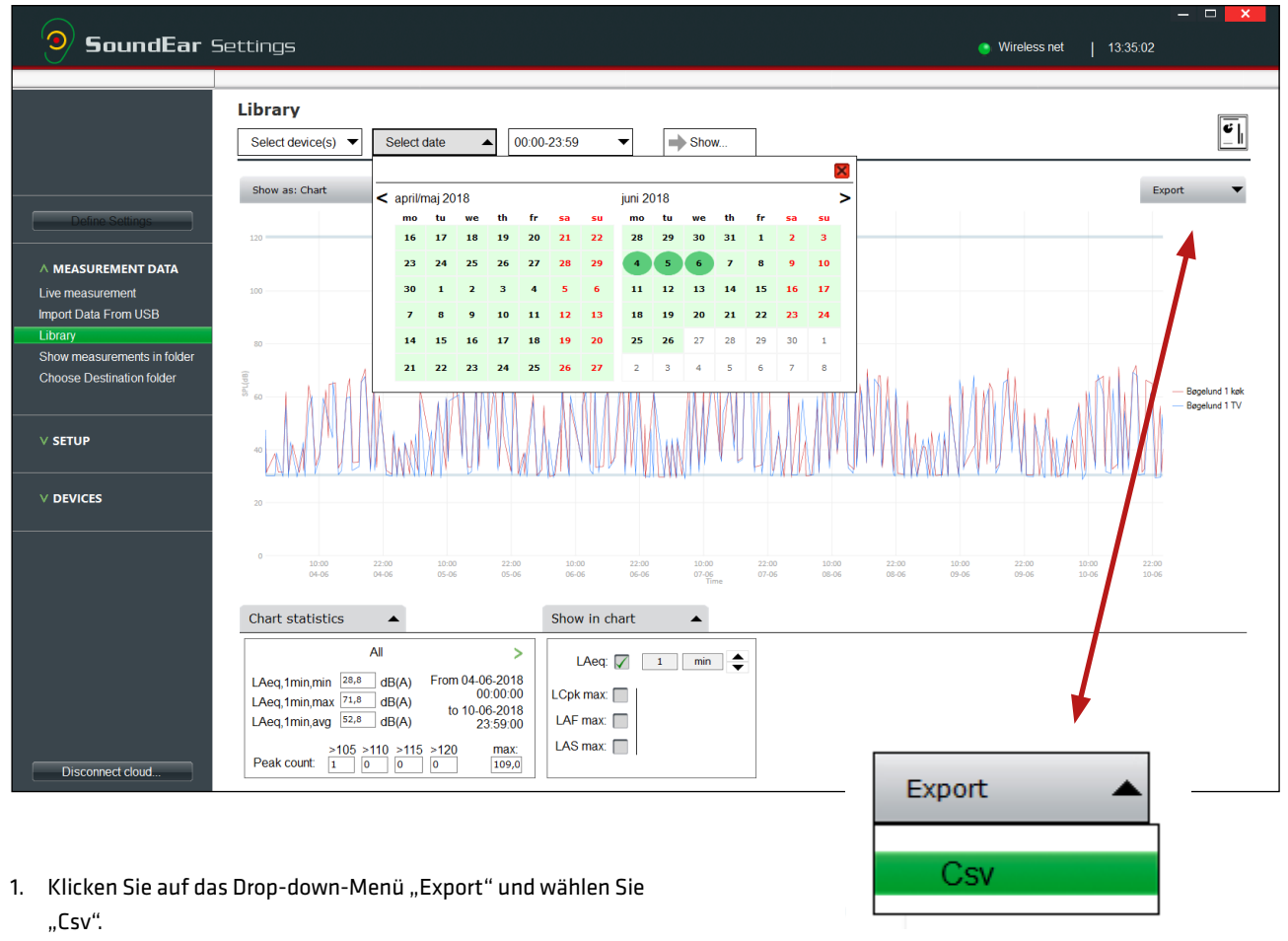

.....

2. Wählen Sie, wo Sie die Datei speichern möchten.

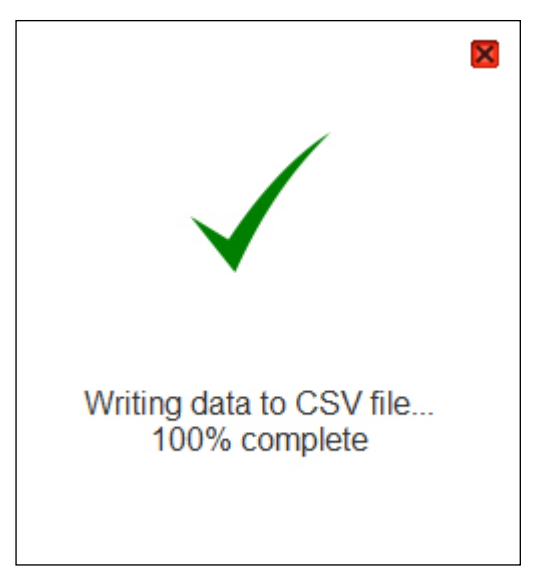

3. Ein Dialogfenster zeigt den Verlauf des Exports.

## MESSUNGEN IN CSV EXPORTIEREN

|     | AutoSave 🖲 | off) 🗜                    | ५ - े <u>दि</u>         | Ŧ         |                                |                                                 |         | L   |
|-----|------------|---------------------------|-------------------------|-----------|--------------------------------|-------------------------------------------------|---------|-----|
| F   | ile Hom    | ie Insert                 | Page Layout             | Formulas  | Data Rev                       | iew View                                        | Help    | و ا |
| Pa  | ste        | Calibri<br>B I <u>U</u> s | • 11 • A <sup>^</sup>   |           | ≡ I ≫ +<br>≡ I €≣ Э≣<br>Alignm | ề <sup>b</sup> Wrap Text<br>臣 Merge & Co<br>ent | enter • | Ger |
| F4  | L -        | · · ×                     | √ <i>f</i> <sub>x</sub> |           |                                |                                                 |         |     |
|     | А          | В                         | с                       |           |                                | D                                               | 1       | E   |
| 1   | Date       | Time                      | Bøgelund 1 TV[L         | Aeg,1min] | Bøgelund 1 k                   | øk[LAeq,1mir                                    | 1       |     |
| 2   | 04-06-2018 | 00:00:00                  |                         | 31,2      |                                |                                                 | 35,2    |     |
| 3   | 04-06-2018 | 00:01:00                  |                         | 30,6      |                                |                                                 | 34,4    |     |
| 4   | 04-06-2018 | 00:02:00                  |                         | 30,8      |                                |                                                 | 34,1    |     |
| 5   | 04-06-2018 | 00:03:00                  |                         | 36,8      |                                |                                                 | 36,8    |     |
| 6   | 04-06-2018 | 00:04:00                  |                         | 46,8      |                                |                                                 | 43,3    |     |
| 7   | 04-06-2018 | 00:05:00                  |                         | 30,5      |                                |                                                 | 34,2    |     |
| 8   | 04-06-2018 | 00:06:00                  |                         | 30,2      |                                |                                                 | 34,4    |     |
| 9   | 04-06-2018 | 00:07:00                  |                         | 30,3      |                                |                                                 | 31,7    |     |
| 10  | 04-06-2018 | 00:08:00                  |                         | 30,7      |                                |                                                 | 32,1    |     |
| 11  | 04-06-2018 | 00:09:00                  |                         | 30,5      |                                |                                                 | 31,5    |     |
| 12  | 04-06-2018 | 00:10:00                  |                         | 30,5      |                                |                                                 | 31,7    |     |
| 13  | 04-06-2018 | 00:11:00                  |                         | 30,3      |                                |                                                 | 31,6    |     |
| 14  | 04-06-2018 | 00:12:00                  |                         | 30,3      |                                |                                                 | 31,5    |     |
| 15  | 04-06-2018 | 00:13:00                  |                         | 31,2      |                                |                                                 | 31,6    |     |
| 16  | 04-06-2018 | 00:14:00                  |                         | 31,1      |                                |                                                 | 31,8    |     |
| 17  | 04-06-2018 | 00:15:00                  |                         | 30,6      |                                |                                                 | 32,1    |     |
| 18  | 04-06-2018 | 00:16:00                  |                         | 33,7      |                                |                                                 | 32,7    |     |
| 19  | 04-06-2018 | 00:17:00                  |                         | 30,6      |                                |                                                 | 32      |     |
| 20  | 04-06-2018 | 00:18:00                  |                         | 30,4      |                                |                                                 | 32,2    |     |
| 21  | 04-06-2018 | 00:19:00                  |                         | 30,7      |                                |                                                 | 32,9    |     |
| 22  | 04-06-2018 | 00:20:00                  |                         | 30,6      |                                |                                                 | 33,6    |     |
| 23  | 04-06-2018 | 00:21:00                  |                         | 30,7      |                                |                                                 | 34,7    |     |
|     |            | LAeq 1 ı                  | min 🕂                   |           |                                |                                                 |         |     |
| Rea | dy         |                           |                         |           |                                |                                                 |         |     |

\_\_\_\_\_

4. Öffnen Sie die Csv-Datei, um Ihre Messungen zu sehen.

.....

# LÄRMBERICHT ERSTELLEN

Sie können einen Lärmbericht erstellen mittels der gewählten Messungen in der Bibliothek.

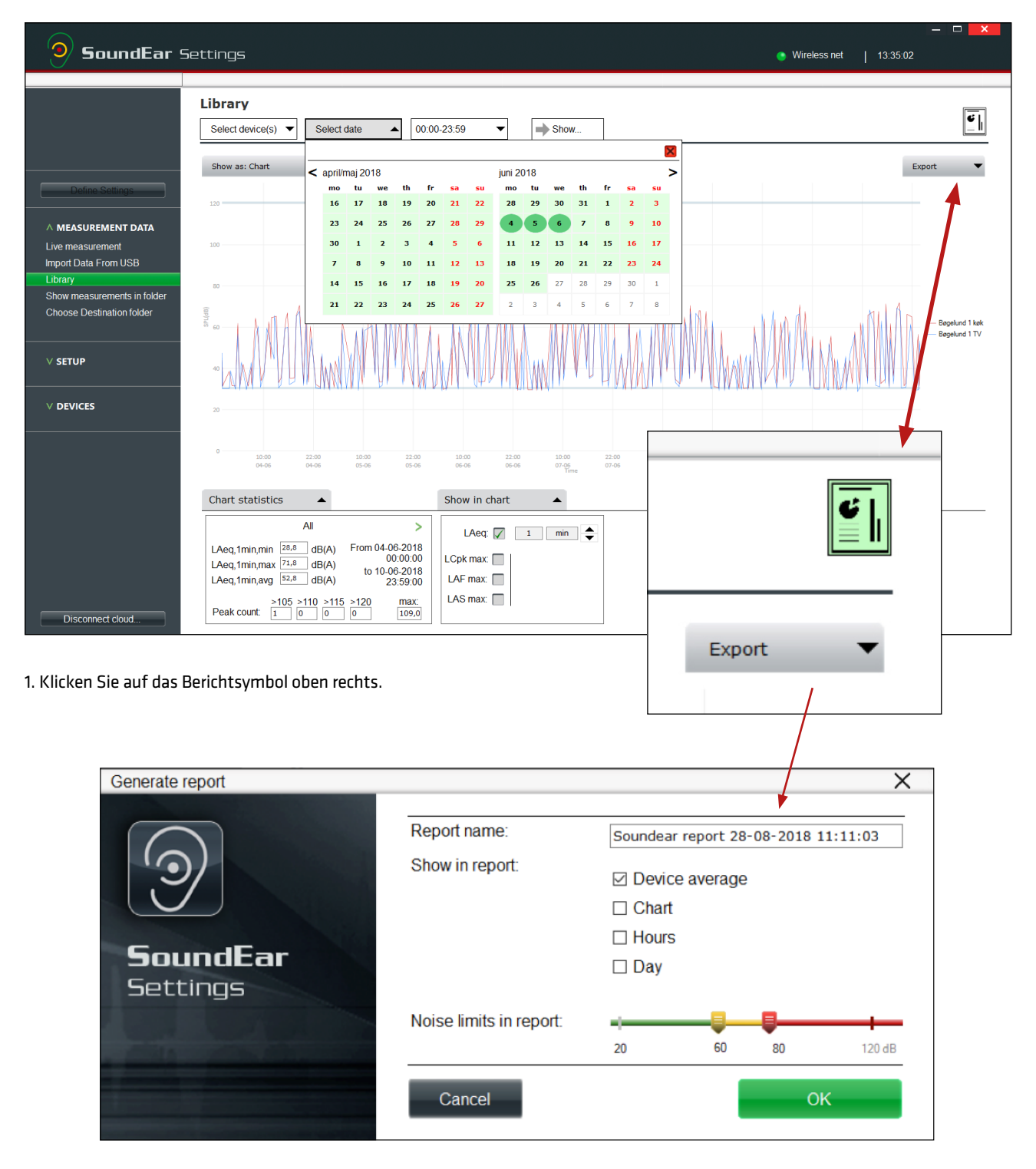

2. Benennen Sie den Bericht und wählen Sie, was der Bericht enthalten soll. Die Durchschnittswerte der Geräte sind Standard.

.....

- 3. Stellen Sie mittels der gelben und roten Marker die Grenzwerte für den Bericht ein.
- 4. Klicken Sie auf "OK", um den Bericht als PDF zu sehen.

Lesen Sie mehr und finden Sie ein Beispiel für einen Lärmbericht im Abschnitt REPORTING

## MESSUNGEN ALS ORDNER ANZEIGEN

Sehen Sie wo Ihre Messungen gespeichert werden mittels des Menüpunkts "Show measurements in folder". Ihre Messungen werden automatisch im .csv-Format gespeichert, damit Sie sie in Excel oder in einer anderen Datenanalysesoftware bearbeiten können. Durch Klicken werden Sie an das Hauptverzeichnis weitergeleitet.

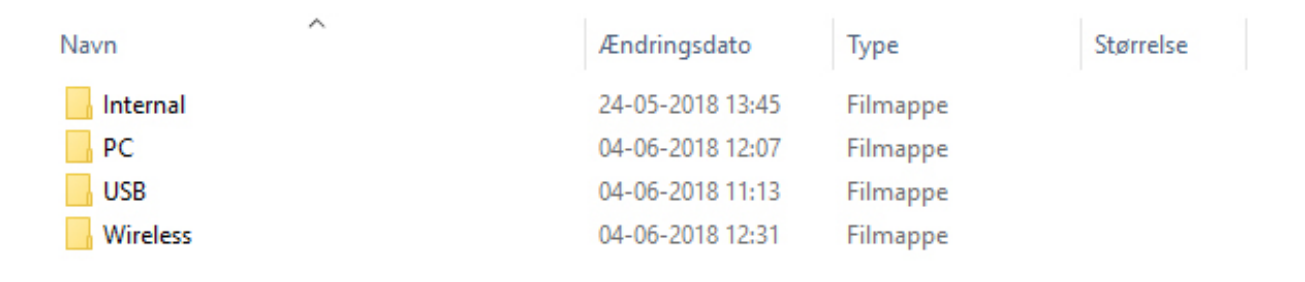

### ZIELORDNER WÄHLEN

Sie können nach Bedarf wählen in welchem Ordner Ihre Messungen gespeichert werden.

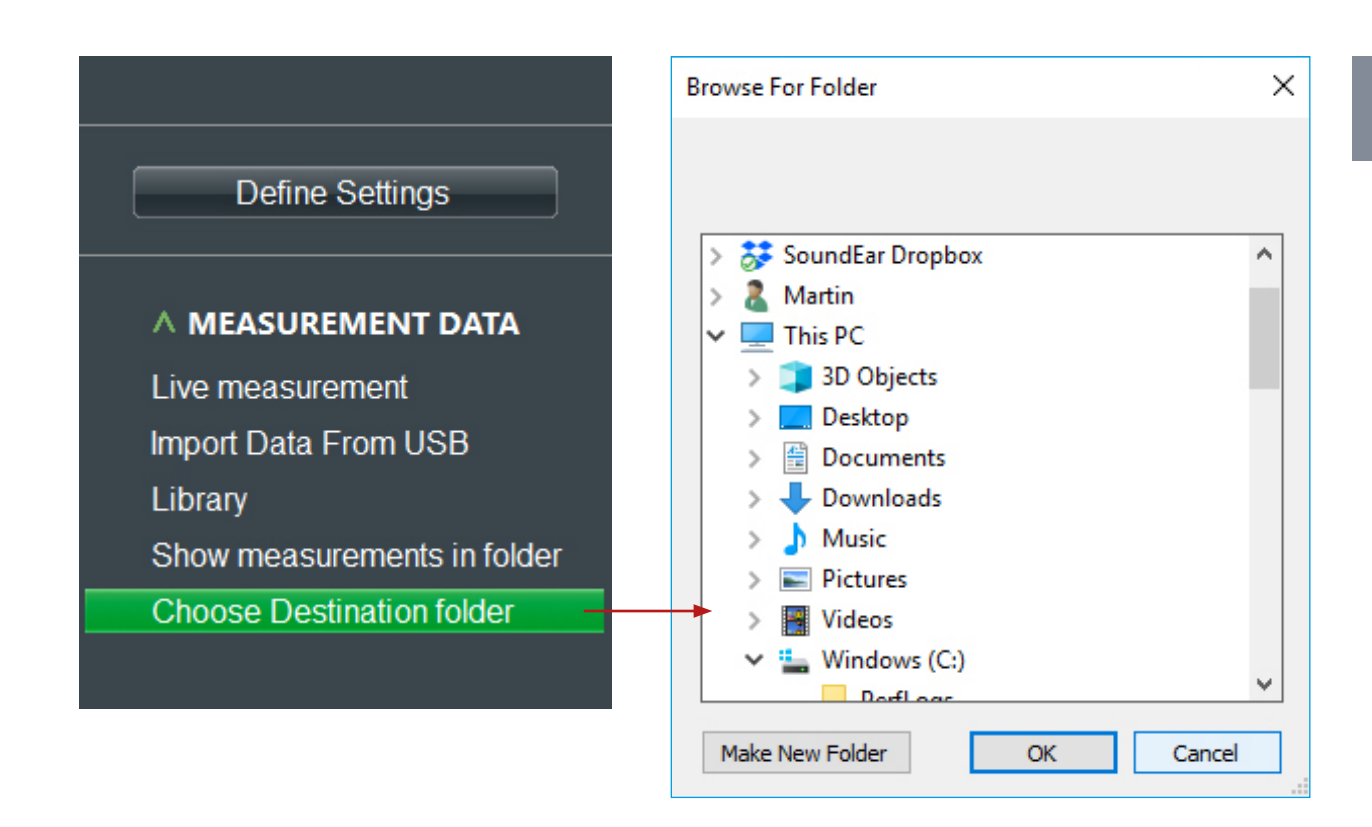

- Wählen Sie, wo Ihre Messungen gespeichert werden sollen, indem Sie auf "Choose destination folder" unter dem Menüpunkt "Measurement Data" klicken.
- 2. Wählen Sie den Zielordner, oder erstellen Sie einen neuen Ordner, indem Sie auf "Make New Folder" klicken.

### ANALOG OUTPUT (ANALOGER AUS-GANG)

Ein analoger Ausgang ermöglicht Verbindung von SoundEar®3 mit Gebäudemanagementsystemen, oder Kommunikation mit anderen Geräten, die mit analogen Ausgängen kompatibel sind.

BITTE BEACHTEN! SoundEar<sup>®</sup>3 muss mit 24VDC durch Schraubklemme versehen sein, um mit analogen Ausgängen zu funktionieren. Eine Übersicht und Beschreibung der verschiedenen Ausgänge finden Sie auf der Rückseite des Geräts.

BITTE BEACHTEN! Die zwei analogen Ausgänge teilen sich einen Erdanschluß.

Modell 300, 310 and XL

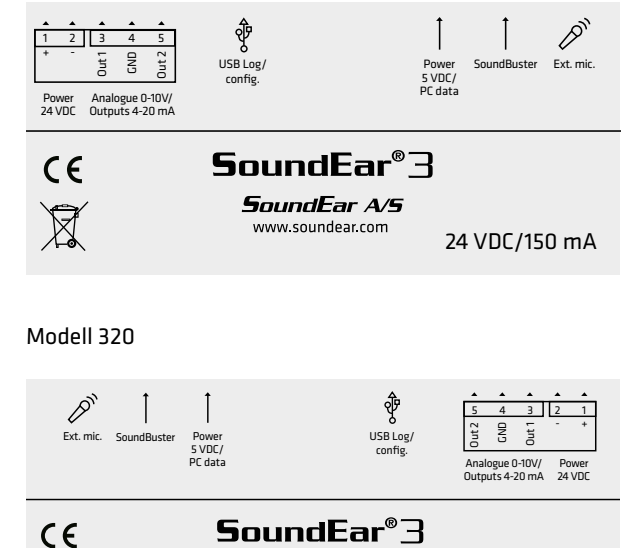

**SoundEar A/S** www.soundear.com

24 VDC/150 mA

#### SoundEar Settings Connected **Analog Output** Measurement output 1: Minimum output (dB): • LAeq,1s 30 Define Settings Measurement output 2: Maximum output (dB): • LC peak 120 Output type: V MEASUREMENT DATA 0-10V V SETUP **ADVANCED SETTINGS** alog Outpu Microphone Calibration

X

Measurement output 1:

Measurement output 2:

Output type:

| LAeq,1s              | ~ |
|----------------------|---|
| LAF max              |   |
| LAS max              |   |
| LAeq,1s              |   |
| LC peak              |   |
| LAeq,1/4h            |   |
| LAeq,1/2h            |   |
| LAeq,1h              |   |
| LAeq,1/2h<br>LAeq,1h |   |

Sie können bis zu zwei verschiedenen Messungen gleichzeitig aufzeichnen, einen pro analogen Ausgang.

Im Drop-down-Menü können Sie zwischen sieben verschiedenen Werten für jeden Ausgang wählen.

### ADVANCED SETTINGS

\_\_\_\_\_

# ANALOG OUTPUT

| <b>9</b> SoundEar 9                                                      | Settings                                                       |                                   |                                                   |                                                    | Connected               |
|--------------------------------------------------------------------------|----------------------------------------------------------------|-----------------------------------|---------------------------------------------------|----------------------------------------------------|-------------------------|
|                                                                          | Analog Output                                                  |                                   |                                                   |                                                    |                         |
| Define Settings                                                          | Measurement output 1:<br>Measurement output 2:<br>Output type: | LAeq.1s ~<br>LC peak ~<br>0-10V ~ | Minimum output (dB):<br>Maximum output (dB):      | 30 *<br>120 *                                      |                         |
| SETUP     ADVANCED SETTINGS     Analog Output     Microphone Calibration |                                                                |                                   |                                                   |                                                    | Configure               |
| Output type:                                                             | 0-10V<br>0-10V<br>4-20mA                                       | ~                                 | Wählen Sie das<br>4-20 mA.                        | analoge Ausgangsforma                              | t, entweder 0-10 V oder |
| Minimum output (d<br>Maximum output (d                                   | B): 30<br>IB): 120                                             |                                   | Set the dynamic<br>Klicken Sie "Cor<br>speichern. | area, e.g. 30-120 dB.<br>Ifigure" unten rechts, ur | n Ihre Einstellungen zu |

.....

# MICROPHONE CALIBRATION (KALIBRIERUNG VOM MIKROFON)

Um das SoundEar®3 Mikrofon zu kalibrieren, benötigen Sie einen Kalibrator. Sie können jeden Standard Kalibrator auf dem Markt mit einem Mikrofondurchmesser von 1,20 cm benutzen.

BITTE BEACHTEN: Für korrekte Kalibrierung, empfehlen wir, dass Sie ausschließlich das beigefügte vierpolige Verlängerungskabel benutzen. Wenn Sie mehr als ein Mikrofon kalibrieren, trennen Sie das Verlängerungskabel vom SoundEar®3 und schließen Sie es erneut an zwischen jeder Kalibrierung.

Mikrofon ID und Datum der letzten Kalibrierung sehen Sie oben links. Wir empfehlen, dass Sie das Mikrofon mindestens einmal jährlich kalibrieren - oder nach Bedarf.

٢

| <b>9</b> SoundEar                                                                                      | Settings                                                    |                                           |                                             |           |                              | Connected |
|----------------------------------------------------------------------------------------------------|-------------------------------------------------------------|-------------------------------------------|---------------------------------------------|-----------|------------------------------|-----------|
|                                                                                                    |                                                             |                                           |                                             |           |                              |           |
|                                                                                                    | Microphone Calib                                            | ration                                    |                                             |           |                              |           |
|                                                                                                    | Microphone:                                                 |                                           | Μ                                           | Measureme | nts:                         | _         |
| Define Settings                                                                                        | Microphone Id: 0A07                                         | 714050C374003                             |                                             | AS max:   | 44,6                         |           |
| ∨ MEASUREMENT DATA                                                                                     | Last calibration: 20-0                                      | 07-2010 05:16:59                          |                                             | Cpeak:    | 64,6                         |           |
| ∨ SETUP                                                                                                | How to perform the                                          | e calibration:                            |                                             |           |                              |           |
| ADVANCED SETTINGS     Analog Output     Microphone Calibration     Factory Setting     Output document |                                                             |                                           |                                             | 1         |                              |           |
| Cloud devices                                                                                          | Connect your SoundEar 3 to<br>and disconnect the external r | your laptop, Conne<br>nicrophone. extensi | ct the external microphone to<br>ion cable. | o the     | Set the calibrator to 94 dB. |           |
|                                                                                                    |                                                             |                                           |                                             |           | 4. Perform Calibration       |           |
|                                                                                                    |                                                             |                                           |                                             |           |                              |           |

.....

- Verbinden Sie SoundEar<sup>®</sup>3 mit Ihrem PC mit Hilfe eines Mini-USB-Kabels und entfernen Sie das externe Mikrofon.
- Verbinden Sie das Mikrofon mit dem vierpoligen Verlängerungskabel und setzen Sie das Kabel in den Mikrofonausgang vom SoundEar<sup>®</sup>3.
- 3. Stellen Sie den Kalibrator auf 94 dB ein und verbinden Sie das Mikrofon. Warten Sie einige Sekunden, bis der Lärm-

pegel in LAS max. stabil ist.

 Klicken Sie "Perform Calibration". Unter "Measurements" sehen Sie was das Mikrofon wahrnimmt. Abhängig davon, wann die letzte Kalibrierung durchgeführt wurde, sollte die Messung etwa 94 dB betragen.

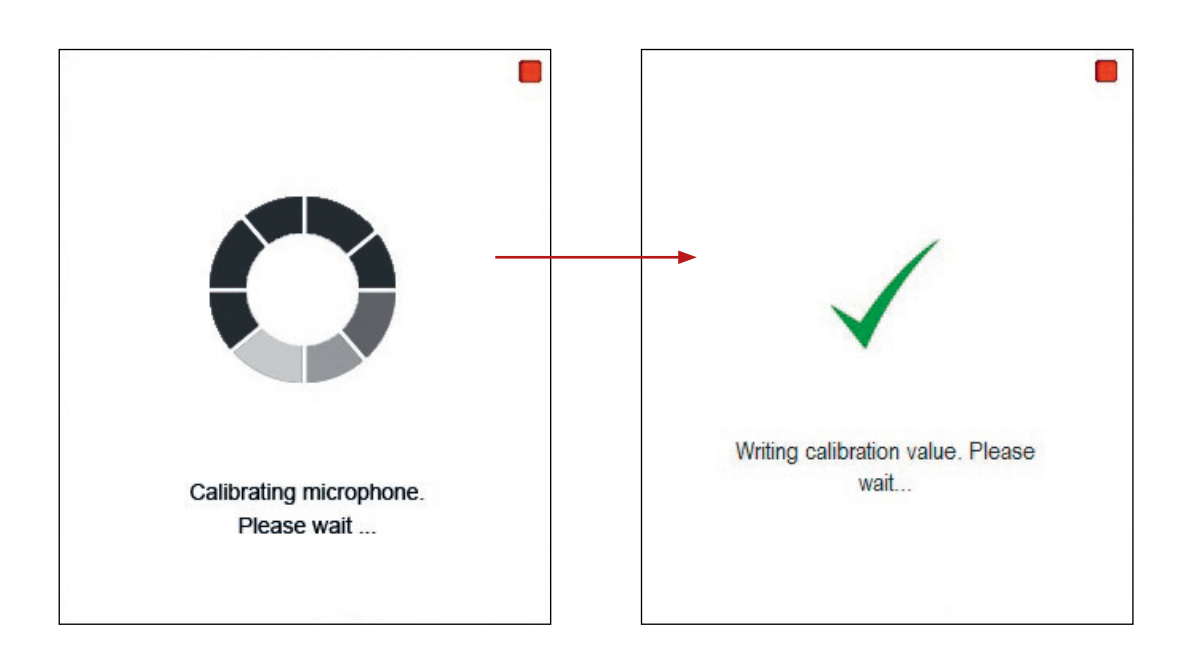

# MICROPHONE CALIBRATION

Die Kalibrierung dauert einen Moment. In einem neuen Dialogfenster wird angezeigt, wann die Kalibrierung durchgeführt ist.

Nach durchgeführter Kalibrierung, verbinden Sie das Mikrofon mit SoundEar®3, wonach das Gerät betriebsbereit ist.

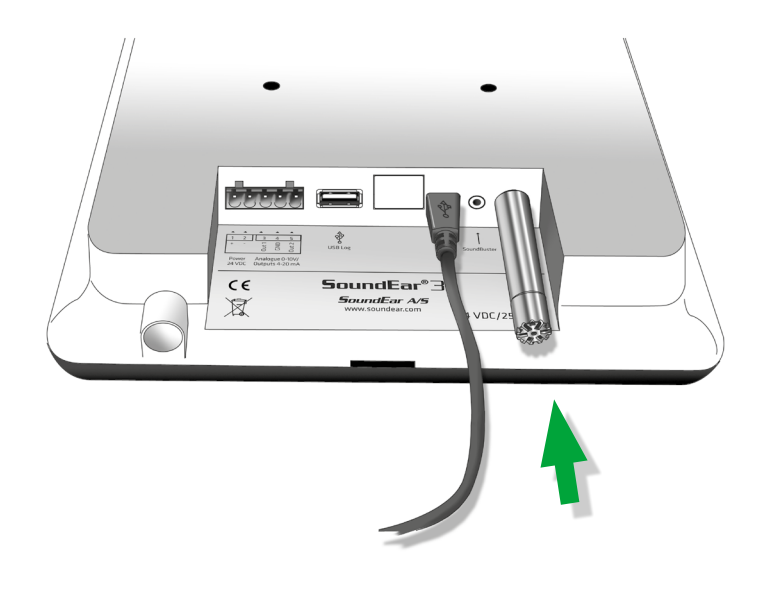

# GERÄT AUF WERKSEINSTELLUNGEN ZURÜCKSETZEN

Wenn Sie das Gerät auf Werkseinstellungen zurücksetzen möchten, verbinden Sie einfach das Gerät mit einem Computer über USB-Kabel und klicken auf den Menüpunkt "Factory Settings".

BITTE BEACHTEN! Diese Handlung wird alle vorherigen Einstellungen und Daten vom Gerät löschen und die ursprünglichen Einstellungen wiederherstellen.

#### SoundEar®3 Werkseinstellungen

#### Lichteinstellungen

Grün:30 dB - 120 dBGelb:75 dB - 120 dBRot:80 dB - 120 dBAlle Messunger werden als dB (A) Slow angezeigt.

#### Nachteinstellungen

 Gelb:
 60 dB -120 dB

 Rot:
 60 dB -120 dB

 Nachteinstellungen sind nicht Teil der Standardeinstellungen. Bitte setzen Sie ein Häkchen im Kästchen "Night Settings", um diese zu aktivieren.

#### Erweiterte Einstellungen

Ausgang 1:dB(A) SlowAusgang 2:dB (C) FastAusgang Typ:0-10 VMin. Leistung:30 dBMax. Leistung:120 dB

# WARTUNG

Um korrekten und präzisen Betrieb von SoundEar®3 sicherzustellen, sollten Reparaturen und Service von einem professionellen Techniker durchgeführt werden.

.....

\_\_\_\_\_

Nach Reparaturen und Service muss vor Gebrauch von SoundEar®3 ein Funktionstest durchgeführt werden.

### **DESINFEKTION/REINIGUNG**

SoundEar<sup>®</sup>3 besteht zum Teil aus Materialien, die nicht mit bestimmten Stoffen in Oberflächendesinfektionsmitteln verträglich sind.

.....

#### Wischdesinfektion

- Entfernen Sie zuerst Schmutz von der Oberfläche mit Hilfe von einem feuchten Einwegtuch.
- Desinfizieren Sie danach die Oberfläche mit einem Alkoholwischtuch, gefolgt von einem trockenen Tuch.

# **TECHNISCHE DATEN**

| : Windows 7, Windows 8, Windows 10. |
|-------------------------------------|
| : 100 Mbytes frei.                  |
| : 512MB RAM.                        |
| : 1xUSB 2.0 Anschluss.              |
| : 1.5GHz AMD/Intel Prozessor.       |
|                                     |

\_\_\_\_\_

Wir empfehlen einen Schirm mit einer Mindestgröße von 1366 x 768.

| Frequenzbereich                      | : 20 Hz – 20kHz.                                            |
|--------------------------------------|-------------------------------------------------------------|
| Messbereich                          | : 30 dB – 120 dB.                                           |
| Genauigkeit                          | : +/- 0.5 dB.                                               |
| Frequenzbewertung                    | : dB(A) and dB(C) Filter.                                   |
| Zeitbewertung                        | : Slow (1S) & Fast (125mS).                                 |
| Dynamikbereich RMS                   | : 90dB und Spitzenerkennung.                                |
| Lichtsteuerung                       | : Vollständige Konfigurierbarkeit durch SoundEar® Software, |
|                                      | einschl. Nachteinstellung.                                  |
| Alarmeinstellungen                   | : 30-120 dB.                                                |
| Alarmauslöser Display                | : 1 sec. – 5 min.                                           |
| 2xAusgänge (1 für dB A + 1 für dB C) | : Either 0-10V or 4-20mA outputs.                           |
| 2xUSB -Anschlüsse                    | : Micro USB (Power & PC), USB OTG (Log, config).            |
| Display Daten                        | : LAeq 1 second, Alarm settings, Clock, off.                |
| Stromversorgung                      | : 5VDC (micro USB) / 24VDC (Schraubklemme).                 |
| Stromverbrauch                       | : Max 2.5W.                                                 |
| Mikrofon                             | : 20 Hz – 20 KHz.                                           |
| Massenspeicher (Interner Speicher)   | : 16MB (128MBit) (600 Tage Logzeit).                        |
| Echtzeituhr                          | : Hochpräzisions-Typ mit Notstrombatterie (CR2032).         |
| Mechanische Funktionen               | : Gehäuse: Stoßfester Acryl.                                |
| Maße SE modell 300 und 310           | : Länge: 265mm, Breite: 205mm, Höhe: 46mm.                  |
| Gewicht                              | : 1.5kg.                                                    |

.....

: IEC61672-2-2002. Type 2, ANSI S1,4 Type 260601-1: Medizinische elektrische Geräte - Teil 1: Allgemeine Festlegungen für die Sicherheit. 60601-1-2: Medizinische elektrische Geräte- Teil 1-2: Allgemeine Festlegungen für die Sicherheit.

Standards

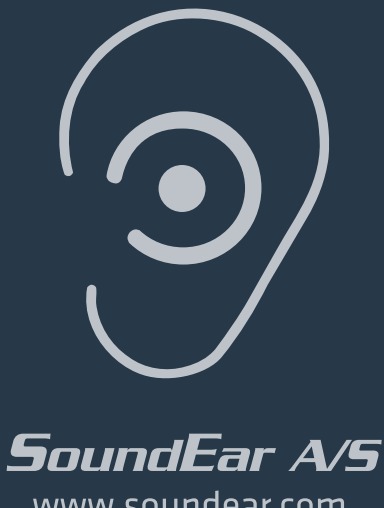

www.soundear.com

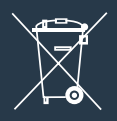

UK: The crossed-out wheeled bin means that within the European Union the product must be taken to separate collection at the product end of its life. This applies not only to your device but also to any enhancements marked with this symbol. Do not dispose of these products as unsorted municipal waste.